# Hondata

# **Rom editor**

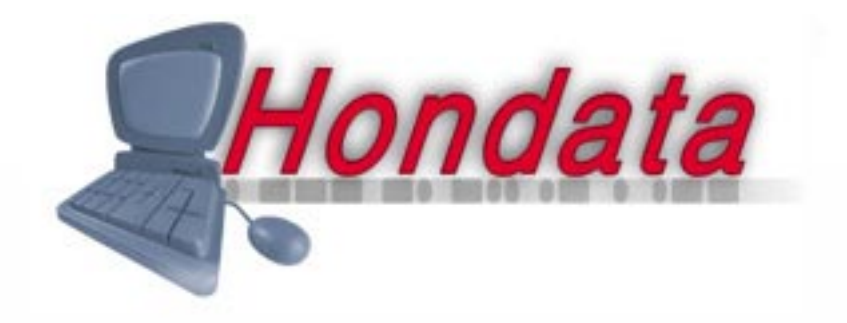

Page 1 Copyright © 2000 Hondata www.hondata.com

While Hondata believes that Hondata Rom Editor is a safe and useful product, and that every effort has been made to ensure the quality of the product, Hondata is not responsible for any damage that may arise from the use of this product. No guarantee is made about the performance of this product. By using this product (including software and any hardware) you agree to abide by these terms.

IMPORTANT - READ CAREFULLY: This Hondata Rom Editor License Agreement ("Agreement") is a legal agreement between you (either an individual or a single entity) and Hondata ("HONDATA") for HONDATA'S Rom Editor computer software and any associated media (collectively, the "Licensed Software"). By continuing to use the Licensed Software, you agree to be bound by the terms of this Agreement.

#### 1. COPYRIGHT

The Licensed Software is owned by HONDATA and is protected by New Zealand copyright laws and international treaty provisions. Therefore, you must treat the Licensed Software like any other copyrighted material (e.g., a book or musical recording), except that you may either (i) make one copy of the Licensed Software solely for backup or archival purposes, provided you reproduce and include HONDATA'S copyright and trademark notices contained on the original disk labels on such backup copy, or (ii) transfer the Licensed Software to a single hard disk, provided you keep the original solely for backup or archival purposes. You may not copy any written materials which may accompany the Licensed Software.

#### 2. OTHER RESTRICTIONS

You may not use, copy, or modify the files containing the Licensed Software, or any backup copy, in whole or in part, or translate such files into any other file format or language, except as expressly provided for in this agreement. You may not rent, lease or sublicense the Licensed Software, but you may transfer the Licensed Software and accompanying written materials on a permanent basis, provided you retain no copies, the recipient agrees to the terms of this License Agreement and immediately contacts HONDATA to inform HONDATA of such transfer. Upon such transfer, your license under this License Agreement is automatically terminated.. You may not reverse engineer, decompile or disassemble the Licensed Software for any purpose whatsoever.

#### 3. TERM

Your license is effective upon your acceptance of this agreement and installing the Licensed Software. You may terminate it at any time by destroying the Licensed Software together with all copies. It will also terminate upon conditions set forth elsewhere in this Agreement or if you fail to comply with any term or condition of this Agreement. You agree upon such termination to destroy all copies of the Licensed Software in any form in your possession or under your control.

#### 4. WARRANTY

HONDATA OFFERS NO WARRANTY OF PERFORMANCE, EXPRESS OR IMPLIED, WITH REGARD TO THE LI-CENSED SOFTWARE AND ALL ACCOMPANYING MATERIALS. HONDATA FURTHER DISCLAIMS ALL OTHER WARRANTIES, EXPRESS OR IMPLIED, INCLUDING BUT NOT LIMITED TO THE IMPLIED WARRANTIES OF MERCHANTABILITY AND FITNESS FOR A PARTICULAR PURPOSE, WITH REGARD TO THE LICENSED SOFTWARE AND ALL ACCOMPANYING MATERIALS.

#### 5. CUSTOMER REMEDY

HONDATA disclaims all liability and offers no customer remedy with regard to the licensed software and all accompanying materials.

#### 6. DISCLAIMER OF DAMAGES

You assume responsibility for, among other things, (i) the selection of the Licensed Software to achieve your intended results, (ii) the acquisition of other software (including any programming or operating system software) and/or equipment compatible with the Licensed Software, and (iii) the installation, use and results obtained from the Licensed Software. Further, for the express purpose of limiting the liability against HONDATA, you agree that, to the maximum extent permitted by law, HONDATA SHALL IN NO EVENT BE LIABLE FOR ANY DAMAGES WHATSOEVER (INCLUDING WITHOUT LIMITATION, DAMAGES FOR LOSS OF BUSINESS PROFITS, BUSINESS INTERRUPTION, LOSS OF BUSINESS INFORMATION, OR ANY OTHER PECUNIARY LOSS) ARISING OUT OF THE USE OR INABILITY TO USE THE LICENSED SOFTWARE, WHETHER DIRECT, INDIRECT, INCIDENTAL, CONSEQUENTIAL, SPECIAL OR OTHERWISE, REGARDLESS OF THE FORM OF ACTION, EVEN IF HONDATA HAS BEEN ADVISED OF THE POSSIBILITY OF SUCH DAMAGES.

#### 7. UPDATES

HONDATA may, from time to time, revise or update the Licensed Software. In so doing, HONDATA incurs no obligation to furnish such revision or updates to you.

#### 8. GENERAL

This License is personal between you and HONDATA. It is not transferable and any attempt by you to rent, lease, sublicense, assign or transfer any of the rights, duties or obligations hereunder, except as provided in Section 2, above, is void. This Agreement and the conduct of the parties hereto shall be governed by the laws of the New Zealand.

YOU ACKNOWLEDGE THAT YOU HAVE READ THIS AGREEMENT, UNDERSTAND IT AND AGREE TO BE BOUND BY ITS TERMS AND CONDITIONS. YOU FURTHER AGREE THAT IT IS THE COMPLETE AND EXCLUSIVE STATE-MENT OF THE AGREEMENT BETWEEN YOU AND HONDATA WHICH SUPERSEDES ANY PROPOSAL OR PRIOR AGREEMENT, ORAL OR WRITTEN, AND ANY OTHER COMMUNICATIONS BETWEEN YOU AND HONDATA OR HONDATA'S AGENT(S) RELATING TO THE LICENSED SOFTWARE.

# TABLE OF CONTENTS

| INSTALLATION                              | 4  |
|-------------------------------------------|----|
| PROGRAMMING CHIPS                         | б  |
| File Menu and settings                    | 8  |
| Edit menu                                 | 10 |
| CREATING BOOST TABLES                     | 11 |
| VIEW MENU AND BUTTON EXPLANATIONS         | 12 |
| Editing Fuel and Ignition Tables          | 13 |
| PR3 and PW0 specific features             | 15 |
| Injector Sizing and fuel pressure         | 16 |
| DATALOGGING AND EMULATION                 | 19 |
| Sample Ignition and fuel maps             | 21 |
| TRANSTRONIC EPROM PROGRAMMER INSTRUCTIONS | 30 |

## Installation

On the floppy disk supplied is the RO-Meditor installation program and a number of ROM files for a variety of Honda ECUs.

Double click on Romeditor icon to begin the installation process and follow the instructions.

ROMeditor is added to the Programs part of the start menu.

Check *www.hondata.com/downloads.html* for updates and a color version of this manual you can print if you have a color printer.

The ROMeditor folder is located by default in the Program Files folder of Drive C unless you specify elsewhere. Copy the ROM files here or to a folder on your desktop for quick access.

To quickly open a ROM file, drag the file to ROMeditor program Icon or into an open ROMeditor Window.

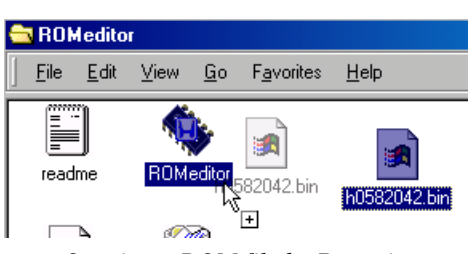

Opening a ROM file by Dragging

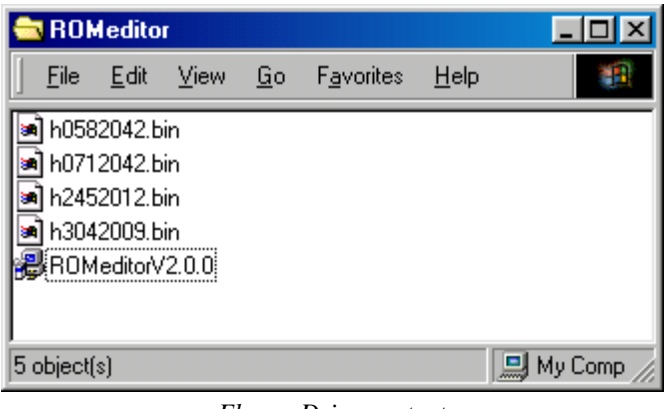

Floppy Drive contents

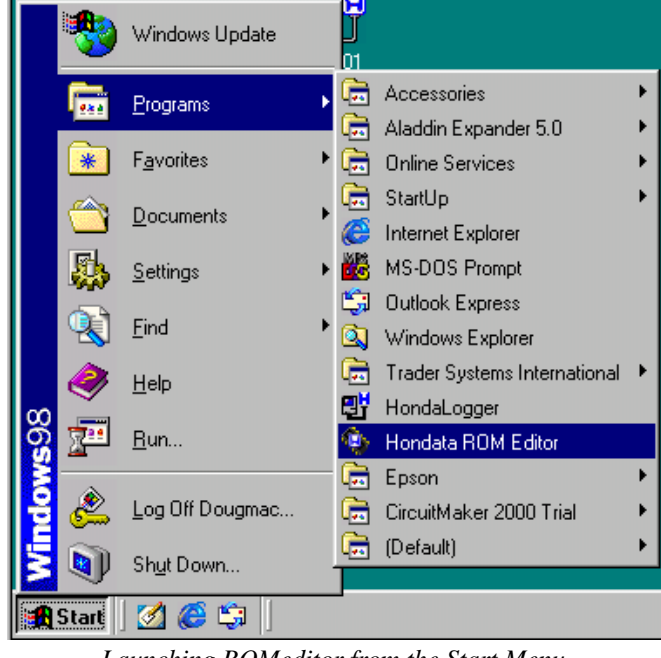

Launching ROMeditor from the Start Menu

| My Computer                                                          | 😑 Po disk (I                       |                   |                               |                      | <u>- 🗆 ×</u> |
|----------------------------------------------------------------------|------------------------------------|-------------------|-------------------------------|----------------------|--------------|
| <u> </u>                                                             | <u> </u>                           | ⊻iew <u>G</u> o   | F <u>a</u> vorites <u>H</u> e | elp                  | 1            |
|                                                                      |                                    | <u></u>           |                               |                      | -            |
| 3½ Floppy (A:) Pc disk (C:)                                          | Cntx                               | Mv Documents      | Program Files                 | Windows              | <u> </u>     |
|                                                                      | 1 object(s) sele                   | cted              |                               | 🔜 My Cor             | nputer //    |
| 1 object(s) selected                                                 | tables.c:                          | sv                |                               |                      |              |
| 🔁 Program Files                                                      |                                    | 🔁 ROMedito        | ſ                             |                      |              |
| <u>F</u> ile <u>E</u> dit <u>V</u> iew <u>G</u> o F <u>a</u> vorites | » 🏨                                | <u> </u>          | <u>V</u> iew <u>G</u> o       | F <u>a</u> vorites × |              |
| ddin Chat CircuitMaker<br>tems 2000 Trial                            | Common F                           |                   | <b>(</b> )                    |                      | •            |
|                                                                      |                                    | (readme)          | ROMeditor                     | ROMEDITOR            |              |
| Logger Internet ROMeditor<br>Explorer                                | Uninsta<br>Informatic <b>- 1</b> 1 |                   | 3                             |                      |              |
|                                                                      |                                    | unins000.dat      | unins000                      |                      |              |
| 11 object(s) (plus 3 hidden)                                         |                                    | 5 object(s) (plus | 1 hidden)                     |                      | <u></u> //   |

Default installation location for ROMeditor

## **ROM file naming**

Hondata ROM files are named in the form hiii2vvv where

h = Hondata, iii = ROM number, 2 = stage 2 and higher (Stage 1 cannot be edited) vvv = 3 digit version number

| PR3 | JDM                             | JDM B16A Integra 89-91           |
|-----|---------------------------------|----------------------------------|
| PWO | JDM                             | JDM CRX &Civic 89-91             |
| P30 | JDM                             | Civic B16A 92-95                 |
| P28 | USDM                            | Civic EX 92-95                   |
| P30 | USDM                            | CRX Del Sol 92-95                |
|     | PR3<br>PWO<br>P30<br>P28<br>P30 | PR3JDMPWOJDMP30JDMP28USDMP30USDM |

#### Definitions

| ROM    | Read Only Memory (This is what Honda supplies with their computer) |
|--------|--------------------------------------------------------------------|
| EPROM  | Erasable Programmable Read Only Memory (This is a cheap replace-   |
| ment)  |                                                                    |
| EEPROM | Electrically Erasable Programmable Read Only Memory                |

In the early computers (most computers before '92 and some OBD I computers) the ROM is a 28 pin chip normally having the numbers 256 on it. The ROM contains data, like ignition timing values and fuel injector opening times. It also contains instructions on how to process that information for different throttle positions, temperatures, and revs, etc. Hondata ROMeditor software

intelligently interprets that data, allowing changes to be easily and quickly made.

For most of OBD I (except Accord and Prelude) Honda combined their ROM with the microprocessor to reduce costs. The processor is an Oki 66207. The large two or three digit number on this processor is the Honda ROM number, the version of the software Honda uses for that car and engine computer.

OBD I computers have a blank space on the circuit board to install an external ROM. This ROM becomes active when the jumper J1 is installed (see Hondata Installation manual). To return a computer to its stock operation remove J1.

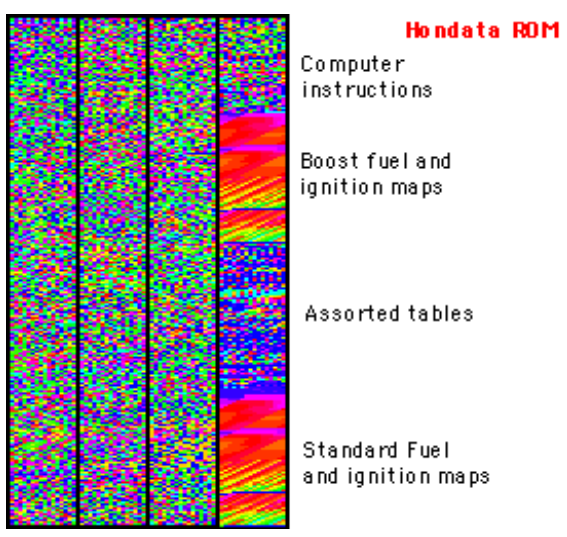

Hondata ROM contents

## **Programming chips**

Steps:

- 1) Open the ROM file with ROMeditor
- 2) Make changes
- 3) Save changes under a different file name
- 4) Launch your EPROM programming software and write to a blank chip
- 5) Place that chip in the car and test.
- 6) Go to step 1

#### What kind of blank ROM chip can I use?

The Hondata Stage 4 system is supplied with an EEPROM which allows rapid reprogramming by simply placing it back into the EPROM programmer. Hondata can also supply additional EEPROMs for under \$25.

Blank PROMs are supplied for stages 2 and 3. A PROM can only be used once and not erased. Hondata can also supply additional PROMs for under \$3.00.

Once common, but now a little difficult to find are EPROMs with a quartz window in the center of the chip. The EPROM chips to use are 32K by 8 bit 27256. For example Shand Thomson makes the blank EPROM ST M27C256B 15F1. Anything compatible with this will do. EPROMs have a quartz window on the top of the chip. The inconvenience with EPROMs is the difficulty in erasing them, which requires they be placed under an ultraviolet light of the right frequency. (Available for less than \$80).

#### **OBD II**

96-98 Hondas mostly use an Oki 66507 based ECU. Blank OKI 66507 chips are like a PROM and can only be used once. They can be programmed from a standard EPROM programmer using an optional adaptor (worth about \$500). At \$100 each (they also contain a microprocessor), it becomes expensive to make a lot of changes, so an OBD I conversion may be quite economical if you plan a lot of re-tuning.

## ECU swap table

| ECU                   | VTEC control           | Knock Sensor          | Intake runner |
|-----------------------|------------------------|-----------------------|---------------|
| PR3                   | Yes                    | Yes                   | No            |
| PWO                   | Yes                    | Yes                   | No            |
| (these ECUs need a 16 | 5 tooth distributor)   |                       |               |
|                       |                        |                       |               |
| P72                   | Yes                    | Yes                   | Yes           |
| P30                   | Yes                    | Yes                   | No            |
| P28                   | Yes                    | No                    | No            |
| P06                   | No                     | No                    | No            |
| P74/P75               | No                     | No                    | No            |
| (these ECUs need a 24 | 4 tooth distributor fo | ound in all later mod | lel Hondas)   |

The intake runner refers to the ECU's ability to switch the length of the intake runner from long to short. Commonly found in the GSR, Prelude and some Accords. If you have swapped to a Type R manifold, then a P30 computer will work fine. The top two ECUs are interchangeable.

General rule of thumb is that in using ROMeditor, an ECU from our conversion table can be adapted to drive any other Honda up to the current models. For example a P28 ECU from a 94 SOHC Civic EX can be adapted to drive a '93 VTEC Accord, 99 Civic Si (B16A) 2000 Type R Integra or Prelude all up to 12Lb boost if necessary. See the conversion chart below for the major features offered by each Honda ECU.

#### 1990-1995 Accord and 92-95 Prelude

These computers use an OKI 66911 processor which is different in function from the OKI 66207 processor uses on the other OBD one computers. Hondata can do custom fuelling, ignition, RPM and VTEC changes to these ECUs. If you want a Hondata stage 2, 3 or 4 for one of these cars, you will need to substitute the stock ECU with an ECU listed above on our conversion table above.

## The File menu

Occasionally, Hondata will provide upgraded ROM files with additional capabilities. These ROM files come with a stock tune. To update, export your custom tables - the fuel and ignition tables. Open the new Hondata ROM and import the tables. The exported tables may be edited by a standard spreadsheet program if you wish. Hondata ROM Editor supports drag and drop in which a ROM file may be dropped onto the Hondata ROM editor icon to open. Alternatively a ROM file may be dragged into an open ROMeditor Window.

## Settings

#### General

When the tables are viewed, Pressing I or D increases or decreases the values. By default these are set to 0.25 (the smallest available) for ignition and 1% for fuelling.

| Ignition table 0.25 *    |
|--------------------------|
| Fuel table 1 %           |
| Bounding                 |
|                          |
| Round revs to nearest 25 |
|                          |

General Units Vehicle Emulation Datalogging

General Settings

#### Units

This allows choice of air pressure units as measured by the MAP sensor. With the new datalogging features of ROMeditor, air-fuel ratios can now be measured and displayed. See the datalogging section for more information

| Settings                                    |                                                           |
|---------------------------------------------|-----------------------------------------------------------|
| General Units Vehicle Emulation Datalogging | 1                                                         |
| Vacuum & Pressure Units                     |                                                           |
| Vacuum Unit                                 | -Vacuum Unit Base                                         |
| <ul> <li>Millibar (mbar)</li> </ul>         | <ul> <li>Absolute (increases from full vacuum)</li> </ul> |
| C Kilopascal (kPa)                          | C Atmospheric (decreases from atmospheric)                |
| C Inch (")                                  |                                                           |
| Pressure Unit                               | Pressure Unit Base                                        |
| C Millibar (mbar)                           | C Absolute (full vacuum = 0)                              |
| C Kilopascal (kPa)                          | <ul> <li>Atmospheric (atmospheric = 0)</li> </ul>         |
| 🔿 Bar (bar)                                 |                                                           |
| C Kilograms per square centimeter (kg/cm2)  |                                                           |
| Pounds per square inch (psi)                |                                                           |
|                                             |                                                           |
| Lambda Unit                                 |                                                           |
| Lambda [1.00 = stoichiometric]              |                                                           |
| O Air:Fuei [14.7:1 = stoichiometric]        |                                                           |
|                                             |                                                           |

ettinas

Units settings

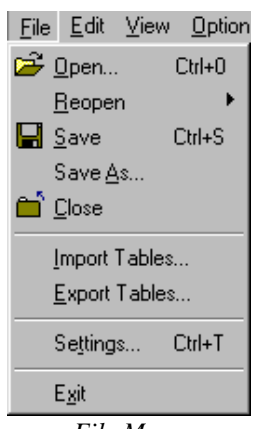

File Menu

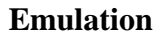

Emulation is a process in which the ECU can be run from an external device with RAM rather than a chip. This enables rapid changes of fuel or ignition without "reburning" a chip Hondata Rom editor supports two emulators directly, the Transtronics Pocket Programmer with emulator adaptor (parallel port), and the Racelogic emulator (serial port). It is recommended that the Racelogic Emulator be run with a second serial port if datalogging is also needed.

#### Datalogging

With a serial cable connected to the Hondata interface box ROMeditor can read the row and column used for fuelling, ignition and revs and display the values being accessed. With the Racelogic Emulator installed select the emulator option. See the Emulation and datalogging sections for more information

| Vehicle Emulation Datalogging |
|-------------------------------|
|                               |
| Transtronic                   |
| Transtronic (Disconnected)    |
| COM1                          |
| Auto                          |
| ime update                    |
|                               |
| / Activity                    |
| 10 times per second           |
| Jsing                         |
| ng                            |
|                               |
|                               |

**Emulation Settings** 

| F | Settings                                    |
|---|---------------------------------------------|
| ľ | General Units Vehicle Emulation Datalogging |
|   | Datalogging                                 |
|   | 🔽 Enable Datalogging                        |
|   | Status Opened (COM1 CTS=off)                |
|   | Serial Port COM1                            |
|   | Update screen 10 times per second           |
|   | Adjust values using                         |
|   | Datalogging (with extrapolation)            |
|   | C Emulator (without extrapolation)          |
|   | Lambda Display Colours                      |
|   | Yellow if lambda is below 0.98              |
|   | Red if lambda is above 1.02                 |
| 1 |                                             |

**Datalogging Settings** 

## The Edit menu

Hondata Rom editor can only open one ROM file at a time. However if two copies of the Rom Editor are opened then sections may be cut and pasted between them. Decrease or Increase when applied to a selected area of the fuel maps changes the value by 1%. Due to the representation of numbers inside the ROM, a decrease followed by an increase may not always show the original number - but it will be very close. When applied to the ignition maps, Increase or Decrease changes the ignition by 0.25 of a degree unless altered in the settings.

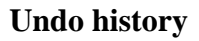

This shows a list of changes since the ROM file was opened for editing.

| -                 |                        | _            |
|-------------------|------------------------|--------------|
| $\mathbb{E}^{n})$ | <u>U</u> ndo           | Ctrl+Z       |
| $\bigcirc 1$      | <u>R</u> edo           | Shift+Ctrl+Z |
|                   | Undo <u>H</u> istory   |              |
| Ж                 | Cu <u>t</u>            | Ctrl+X       |
| 8                 | <u>С</u> ору           | Ctrl+C       |
| œ,                | <u>P</u> aste          | Ctrl+V       |
|                   | Seject All             | Ctrl+A       |
| ₽                 | Decrease Sel           | ection D     |
| 슌                 | Increase Sele          | ction I      |
|                   | <u>A</u> djust Selecti | on J         |
| 4                 | Extrapolate Se         | election E   |
|                   | Create <u>B</u> oost   | Tables       |
|                   |                        |              |

Edit View Options Emulator

Edit Menu

| 0 🏟 | 🕸 Undo History      |                                                 |  |
|-----|---------------------|-------------------------------------------------|--|
| No  | Time                | Description                                     |  |
| 0   | 1/16/01 12:47:40 PM | ROM as loaded                                   |  |
| 1   | 1/16/01 1:00:19 PM  | Create boost tables (all tables)                |  |
| 2   | 1/16/01 1:44:46 PM  | Table low speed ignition edited                 |  |
| 3   | 1/16/01 1:44:50 PM  | Table high speed ignition edited                |  |
| 4   | 1/16/01 1:44:58 PM  | Table low speed fuel edited                     |  |
| 5   | 1/16/01 1:45:39 PM  | Injector multiplier changed from 1.000 to 0.545 |  |

Undo History

# Adjust Form Adjust Selection Percentage Relative Absolute

Adjust options

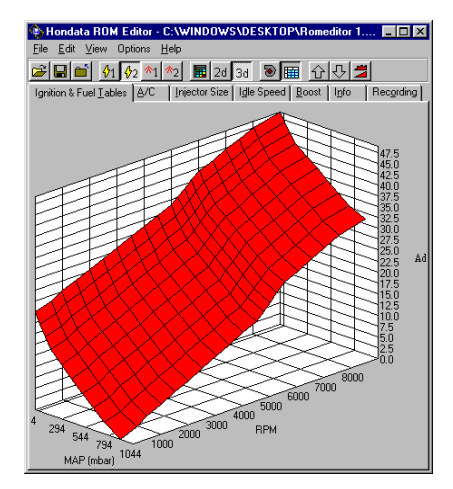

#### Ignition map after extrapolation

#### Adjust

For larger changes Adjust is used. For example:

Percentage

50 entered increases the values by 50%.

-50 entered halves the selected values.

#### Relative

50 entered adds 50 to the selected value -50 entered subtracts the selected values.

#### Absolute

20 entered makes all the values selected 20.

#### Extrapolate

This function smooths a selected area making it as flat as possible between the 4 corner most selected values. To the right is an example of the entire high speed ignition map after being extrapolated.

## Boost

Boosted cars need less ignition advance because the charge burns faster. If you do not reduce your ignition advance the faster burning flame front meets the top of the piston while it is still rising. The result is tremendous cylinder pressure, lifting the head and loading the conrods and bearings. Retarding the ignition by resetting the distributor's base timing may give you the correct ignition advance when under boost in some parts of the rev range, Everywhere else in the rev and load range you will be losing power. With the Hondata Boost ROM option, timing is left at stock for good offboost throttle response. When on boost the Hondata modified ROM just supplies the correct advance value for the amount of boost from the table columns B11 and above. (See editing fuel and ignition tables)

#### Create boost tables

The Boost tables are the additional columns Hondata added to the stock fuel and ignition maps. (See boost tables from the main menu.) You may need to contact your turbocharger/supercharger supplier for the efficiency rating. This makes a good starting point for further tuning.

Getting ignition table values correct is critical for maximum power. There is also quite a variation between different turbo setups. In this example the ignition is set to retard by  $1.5^{\circ}$  per lb of boost.

Boost tables are created in columns 11 and above and are viewed by pressing the show/hide boost tables button.

Hondata ROMS are supplied with starter boost tables.

| 🕸 Create Forced Induction Tables                       |
|--------------------------------------------------------|
| Normal Fuel Tables                                     |
| Don't change                                           |
| C Lean out top of fuel tables by $5$ %                 |
| Boost Fuel Tables                                      |
| On't change                                            |
| C Initialise to highest normal fuel value              |
| C Initialise to highest normal fuel value, adjust for: |
| Turbocharger efficiency 75 %                           |
| Boost Ignition Tables                                  |
| On't change                                            |
| C Initialise to lowest normal advance                  |
| C Retard ignition 1.5 degrees per lb boost             |
|                                                        |
| OK Cancel                                              |
| OK Cancel                                              |

Forced induction tables

## View menu and button explanations

VTEC Hondas have two ignition tables and two fuel tables, one each for the low speed and high speed cams. The easiest way to edit is with the Table displayed. Switching to 3D helps to visualize any data points that may be incorrect.

| View                        | <u>O</u> ptions     | E <u>m</u> ulator | <u>H</u> elp |  |  |  |  |  |  |  |  |
|-----------------------------|---------------------|-------------------|--------------|--|--|--|--|--|--|--|--|
| <b>∲</b> 1 lg               | nition (low         | speed)            | F1           |  |  |  |  |  |  |  |  |
| √2 Ignition (high speed) F2 |                     |                   |              |  |  |  |  |  |  |  |  |
| <b>^</b> 1 Fu               | F3                  |                   |              |  |  |  |  |  |  |  |  |
| <b>^</b> 2 Fi               | uel (high sp        | beed)             | F4           |  |  |  |  |  |  |  |  |
| I I                         | able                |                   | F5           |  |  |  |  |  |  |  |  |
| 2d <u>2</u> 0               | 2d <u>2</u> D Graph |                   |              |  |  |  |  |  |  |  |  |
| 3d <u>3</u> 0               | ) Graph             |                   | F7           |  |  |  |  |  |  |  |  |

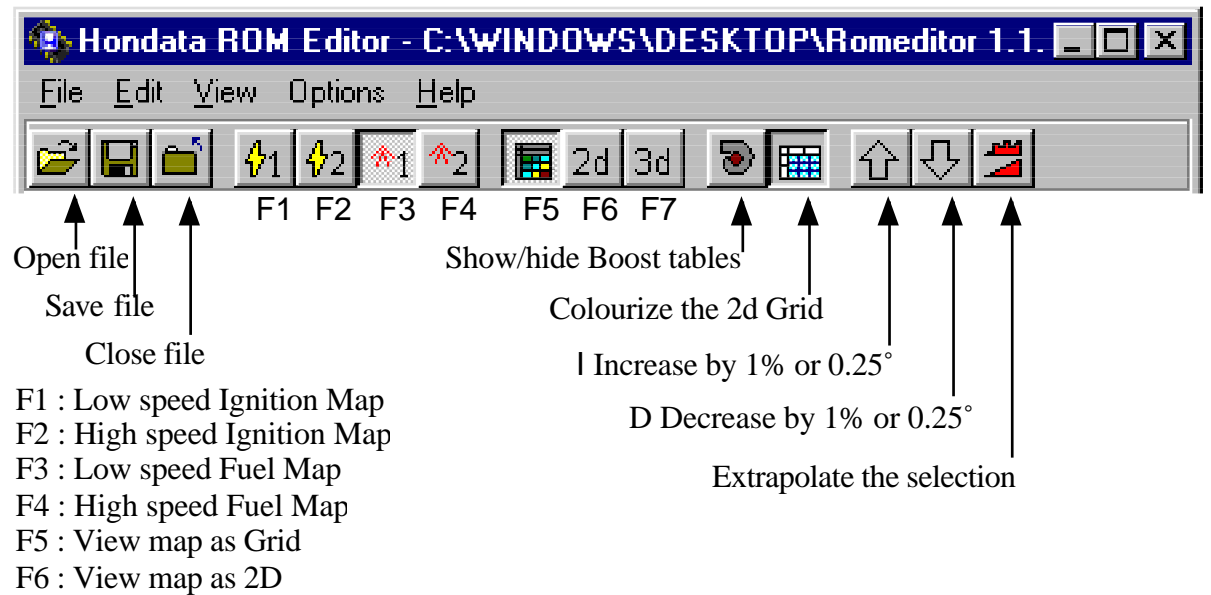

F7 : View map as 3D

## **Editing Tables**

VTEC Hondas have two ignition and two fuel tables, one each for the low speed and high speed cams. This is the table giving all the ignition advance values for the high speed ignition cam for all available RPM and MAP values. Editing is easy. Just select the area you wish to change with the mouse then press I for increase or D for decrease. Ignition is changed in 0.25 degree increments and fuelling in 1 % increments. Above 9000 RPM the Honda ECU uses the values on the last row of the table. Hondata supplies ROM files with the stock ignition and fuelling values.

# Relationship between Table values and actual ignition advance.

Testing with a timing light on the US OBD I ecus seems to indicate thefollowing formula.

 $Advance^{\circ} = Table \ value^{\circ} + Base timing^{\circ} - 20^{\circ}.$ 

For example if the base timing is 12 degrees, and the table value is 29 degrees actual ignition advance will be 29+12-20 or 21 degrees btdc. So if the distributor is set to 20 degrees btdc all values in the ignition table correspond directly to the measured ignition.

| File <u>E</u> dit <u>V</u> iew <u>O</u> ptions E <u>m</u> ulator <u>H</u> elp |       |       |       |       |       |       |       |       |       |       |       |        |       |
|-------------------------------------------------------------------------------|-------|-------|-------|-------|-------|-------|-------|-------|-------|-------|-------|--------|-------|
| ≇ 🖬 🖆 🐓 🏄 🔩 🎟 2d 3d 🔊 🖬 🖞 🖓 🗯                                                 |       |       |       |       |       |       |       |       |       |       |       |        |       |
| gnition & Fuel Iables A/C Injector Size Idle Speed Misc Info                  |       |       |       |       |       |       |       |       |       |       |       |        |       |
| Col 1 2 3 4 5 6 7 8 9 10 B11 B12 B13                                          |       |       |       |       |       |       |       |       |       |       |       | B13    |       |
| mBar                                                                          | 134   | 306   | 420   | 535   | 650   | 764   | 879   | 936   | 994   |       | Boos  | st psi |       |
| psi                                                                           | Vacu  | ium   |       |       |       | ŀ     | \tmos | spher | ic    | 0.5   | 3.8   | 7.8    | 11.3  |
| 0                                                                             | 22.50 | 22.50 | 22.50 | 22.50 | 12.25 | 6.50  | 3.00  | 0.00  | 0.00  | 0.00  | 0.00  | 0.00   | 0.00  |
| 600                                                                           | 22.50 | 22.50 | 22.50 | 22.50 | 14.25 | 8.75  | 5.25  | 1.50  | 0.00  | 0.00  | 0.00  | 0.00   | 0.00  |
| 975                                                                           | 27.75 | 27.75 | 27.75 | 27.75 | 22.50 | 16.00 | 11.75 | 8.75  | 6.75  | 5.75  | 5.00  | 4.25   | 3.50  |
| 1525                                                                          | 37.75 | 37.75 | 37.75 | 32.25 | 27.75 | 24.00 | 19.00 | 15.50 | 13.50 | 12.50 | 11.75 | 11.00  | 10.25 |
| 2000                                                                          | 42.25 | 42.25 | 42.25 | 35.00 | 29.75 | 27.50 | 24.50 | 21.25 | 18.75 | 17.50 | 16.75 | 16.00  | 15.25 |
| 2500                                                                          | 43.00 | 43.00 | 43.00 | 36.25 | 31.50 | 29.50 | 27.00 | 24.50 | 21.50 | 20.50 | 19.75 | 19.00  | 18.25 |
| 3000                                                                          | 44.75 | 44.75 | 44.75 | 38.75 | 34.50 | 32.50 | 29.50 | 26.25 | 23.00 | 22.00 | 21.25 | 20.50  | 19.75 |
| 3525                                                                          | 46.00 | 46.00 | 46.00 | 42.75 | 39.25 | 36.25 | 32.50 | 29.00 | 26.25 | 25.25 | 24.50 | 23.75  | 23.00 |
| 4000                                                                          | 48.00 | 48.00 | 48.00 | 45.25 | 41.50 | 38.25 | 34.50 | 31.00 | 28.25 | 27.25 | 26.50 | 25.75  | 25.00 |
| 4500                                                                          | 48.50 | 48.50 | 48.50 | 45.75 | 42.00 | 38.75 | 36.00 | 33.25 | 30.75 | 29.75 | 29.00 | 28.25  | 27.50 |
| 5000                                                                          | 48.50 | 48.50 | 48.50 | 46.00 | 42.25 | 39.00 | 36.00 | 33.75 | 31.25 | 30.25 | 29.50 | 28.75  | 28.00 |
| 5250                                                                          | 48.50 | 48.50 | 48.50 | 46.00 | 42.25 | 39.00 | 36.00 | 33.75 | 31.25 | 30.25 | 29.50 | 28.75  | 28.00 |
| 5500                                                                          | 48.75 | 48.75 | 48.75 | 46.25 | 42.50 | 39.00 | 36.00 | 33.75 | 31.25 | 30.25 | 29.50 | 28.75  | 28.00 |
| 5725                                                                          | 49.00 | 49.00 | 49.00 | 46.50 | 42.75 | 39.00 | 36.00 | 33.75 | 31.25 | 30.25 | 29.50 | 28.75  | 28.00 |
| 6025                                                                          | 49.00 | 49.00 | 49.00 | 46.50 | 42.75 | 39.00 | 36.00 | 33.75 | 31.25 | 30.25 | 29.50 | 28.75  | 28.00 |
| 6500                                                                          | 49.00 | 49.00 | 49.00 | 46.50 | 42.75 | 40.50 | 38.00 | 35.50 | 33.00 | 32.25 | 31.50 | 30.75  | 30.00 |
| 7000                                                                          | 49.00 | 49.00 | 49.00 | 46.50 | 42.75 | 40.75 | 38.25 | 36.25 | 33.75 | 32.75 | 32.00 | 31.25  | 30.50 |
| 7500                                                                          | 49.00 | 49.00 | 49.00 | 46.50 | 42.75 | 40.00 | 37.25 | 34.25 | 31.50 | 30.50 | 29.75 | 29.00  | 28.25 |
| 8025                                                                          | 49.00 | 49.00 | 49.00 | 46.50 | 42.75 | 40.00 | 37.00 | 34.00 | 31.25 | 30.25 | 29.50 | 28.75  | 28.00 |
| 8975                                                                          | 49.00 | 49.00 | 49.00 | 46.50 | 42.75 | 40.25 | 38.00 | 35.00 | 32.25 | 31.25 | 30.50 | 29.75  | 29.00 |

Highspeed ignition table. Advance for 6 -9000 RPM 8 -12 psi boost

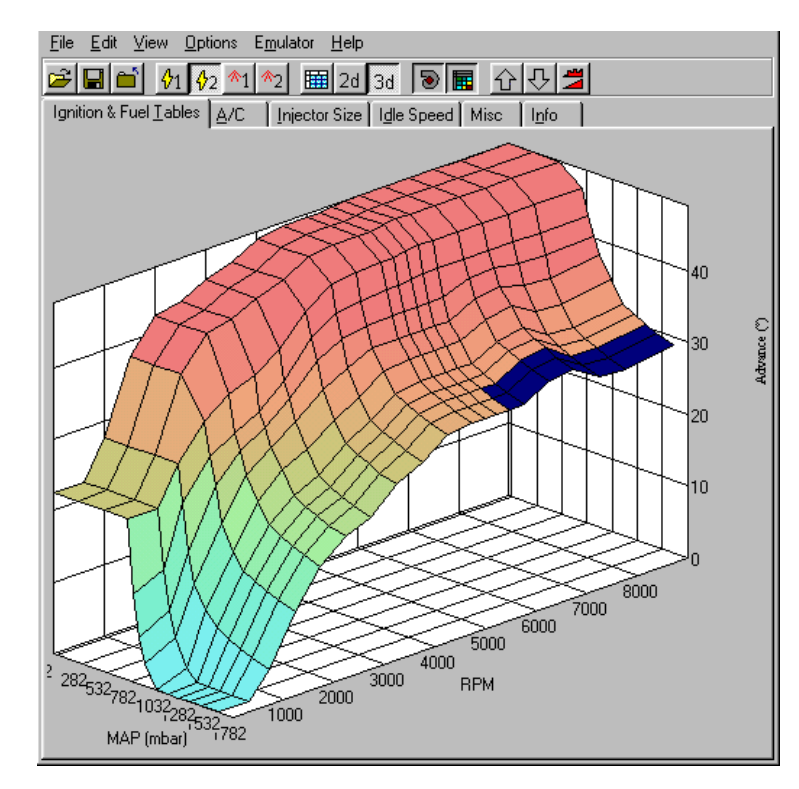

Highspeed 3D ignition table. Advance for 6 -9000 RPM 8 -12 psi boost

## Interpolation

What if the revs of the engine are 1750 RPM or the MAP sensor value is in between the fixed points? How does the computer determine the correct fuelling or advance.

The technique used is called interpolation. The computer draws a straight line between the lower value of 2000 and the higher value of 2600. A similar calculation is done for the MAP value.

The ECU takes the 4 fuel (or ignition) values that border this particular RPM and MAP value and apply a weighted average to arrive at the most appropriate value.

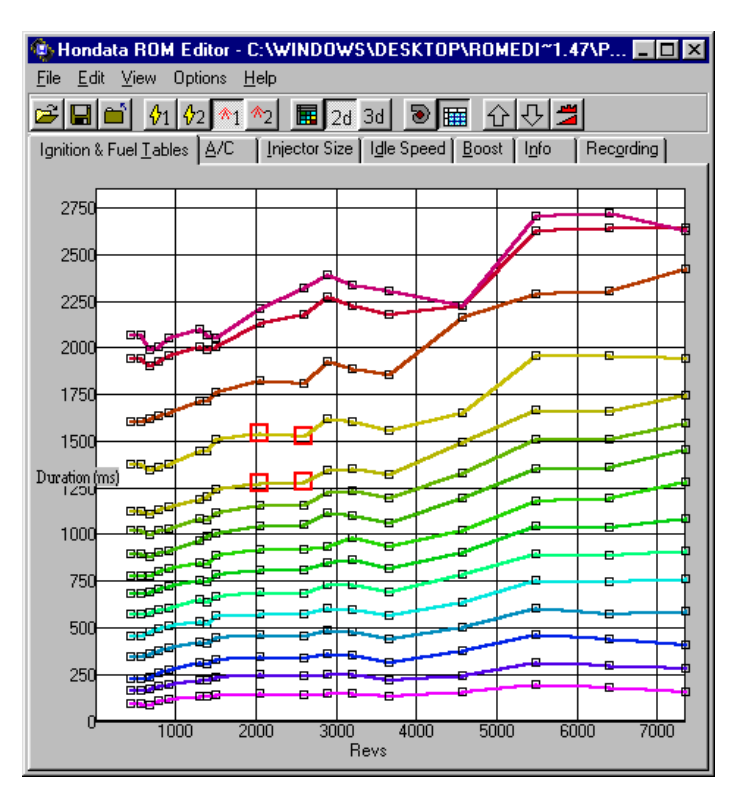

2D timing map, showing advance curves for each RPM and load position (Map sensor value)

When you adjust a single fuel or ignition value on the maps all surrounding fuel

or ignition values up to the next closest RPM and Map values are affected.

#### **Closed and Open Loop**

Closed loop operation is when the ECU reads the oxygen sensor to determine the fuel content of the exhaust gases. Too much or too little fuel, and the computer will override the values in the fuel maps by as much as 30% - all in the name of economy. This is why external add-on devices that adjust fuelling do not work effectively at part throttle. The computer overrides them. From about column 7 and higher, or after a certain small period of time, the computer goes "open loop", ignoring the oxygen sensor readings and using the exact values from the tables.

For example, if you replace 240cc injectors with 310cc injectors (29 % larger) using a stock ECU, you are just on the limit of the ability of the computer to control fuelling in closed loop. Any increase in fuel pressure and you are likely to get engine check lights from overfuelling.

## Features specific to the PR3 and PWO ECUs

#### Air Conditioning

**A/C cutoff**: It can be disruptive when the A/C, cuts in just before you want to overtake, especially on the open road when you are in a higher gear. Hondata modifies the ECU to switch the A/C clutch off when the revs are above a certain value (e.g. 5000 rpm) or throttle is opened more than half way for that extra horsepower when you need it.

#### **Idle Speed**

Modifications like lumpy cams, bored throttle bodies, and retarded ignition can affect the idle speed. With this value the computer will try and maintain the idle speed, all other factors (such as temperature and cam profiles) permitting.

#### **Boost cut**

As a safety feature, Hondata ROMs can cut the fuel when the boost exceeds a certain level. This is useful in the case where boost may spike past your preset level and lean out your mixture.

It is envisaged that these features will be added to the rest of the Hondata ROM range in time.

| Switch off A/C when throttle is more than    | 50 | % |
|----------------------------------------------|----|---|
| Switch A/C back on when throttle drops below | 6  | % |
|                                              |    |   |
|                                              |    |   |

🎨 Hondata ROM Editor - C:\WINDOWS\DESKTOP\Romeditor 1.1... 💶 💌

Ignition & Fuel Tables A/C Injector Size Idle Speed Boost Info Recording

🖆 🖬 🖆 🐓 🍫 🗖 🗞 🖩 🖬 2d 3d 🔊 🕅 🔂 🖓 📛

0 rpm

Edit Viev

Idle Speed

Idle speed

| Ignition & Fuel <u>I</u> al | oles [ <u>A</u> /C [Inje | ctor Size [ I <u>d</u> le Speed             | Misc                 | l <u>n</u> fo      | 1                          |
|-----------------------------|--------------------------|---------------------------------------------|----------------------|--------------------|----------------------------|
| Boost Fuel Cut              | 0 lbs                    | Fuel is cut whe<br>This is a safety<br>cut. | en boost<br>/ device | exceeds<br>Enter 0 | this point.<br>for no fuel |

| ľ | Ignition & Fuel <u>Tables</u> <u>A/C</u> Injector Size [ ] | dle Speed | М  |
|---|------------------------------------------------------------|-----------|----|
|   | Air Conditioning                                           |           |    |
|   | Switch off A/C when revs are over                          | 5500      | ٢Þ |
|   | Switch off A/C when throttle is more than                  | 50        | 2  |
|   | Switch A/C back on when throttle drops below               | 6         | 2  |

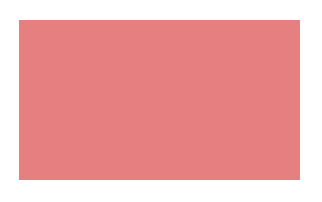

m

# What you need in terms of injector size and fuel pressure to get more power.

Injector sizing becomes important when power is increased over 20-25%. Your stock injectors with the stock fuel pressure will not supply enough fuel to generate maximum power. If you intend on doubling your horsepower, then expect to supply double the fuel. Make sure your fuel pump is up to the task and that your fuel filter is clean.

#### **Bigger injectors**

Injectors are rated to flow at a certain pressure. For example at 43 psi Prelude injectors flow 310cc per minute. 620cc injectors will flow double that. In the

| Ignition & Fuel <u>T</u> ables A/C         | Injector Size                                                                                                    | I <u>d</u> le Speed Misc I <u>n</u> fo                           |  |  |  |  |  |  |  |
|--------------------------------------------|----------------------------------------------------------------------------------------------------|------------------------------------------------------------------|--|--|--|--|--|--|--|
| Injector Size                              |                                                                                                    |                                                                  |  |  |  |  |  |  |  |
| Injector Multiplier                        | This changes the injector duration for the<br>whole fuel table. 0.5 is half the injector<br>duration, 2 is twice the injector duration. |                                                                  |  |  |  |  |  |  |  |
| Current Multiplier                         | 1                                                                                                    |                                                                  |  |  |  |  |  |  |  |
| Current Multiplier                         | P                                                                                                    |                                                                  |  |  |  |  |  |  |  |
| Old Injector Flow Rating                   | 240                                                                                                    |                                                                  |  |  |  |  |  |  |  |
| New Injector Flow Rating                   | 240                                                                                                    | Injector flow rating in cc per minute.                           |  |  |  |  |  |  |  |
| Old Fuel Pressure<br>New Fuel Pressure     | 38<br>38                                                                                                    | Fuel pressure measured with manifold at<br>atmospheric pressure. |  |  |  |  |  |  |  |
| Old Engine Capacity<br>New Engine Capacity | 1595<br>1595                                                                                                    | Change in engine capacity                                        |  |  |  |  |  |  |  |
| Calculate                                  |                                                                                                    |                                                                  |  |  |  |  |  |  |  |

Injector Fuel pressure and engine capacity recalibration

car, however, injectors need time to open and close. For example a 40ms (millisecond) injector pulse can flow more than double that of a 20ms pulse when opening and closing times are taken into consideration. Running very large injectors on a highly boosted car could cause idling overfuelling problems because the injectors cannot be opened for a short enough time. RC Engineering's high impedance 440 cc injectors have been tested on a stock NA Civic to give good idle quality.

#### More fuel pressure

Increasing your fuel pressure will also help increase the fuel flow. For example if injectors flow 310cc/minute at 40 psi, increasing the fuel pressure to 60 psi will make them flow 380 cc. Measure the fuel pressure with the ignition on but without the car running as some cars have a regulator that reduces fuel pressure at part throttle. Honda uses a variety of pressures on their engines ranging from 35 - 54 psi. Consider fixing the fuel pressure a little higher if you boost your car. If your fuel pressure is 20 psi and your boost pressure is 20 psi you are not going to inject any fuel.

When you do install larger injectors or increase fuel pressure you need to tell the engine computer of the changes so it can reduce the injector pulse width to allow idle without overfuelling.

For stock the injector multiplier is 1. If, in this example you double the injector size to 480cc and press calculate, the injector multiplier will change to 0.5. The 2D and 3D map values will not change, as the computer multiplies each value on the map by the injector multiplier after it has read the map value.

#### **Duty Cycle**

Duty cycle is measured as percentage. It is the percentage of time the injector is held open between successive injector pulses. As engine revs rise, there is less time to deliver the correct amount of fuel to the cylinder - and the duty cycle rises. 100% duty cycle is where the injector is held open all the time. You cannot accurately deliver fuel at 100% duty cycle. 80% is a commonly regarded maximum. When you get close to or pass this number consider upgrading your fuel injectors or increasing your fuel pressure. Honda drives their injectors hard and at high RPM on mildly worked motors over 90% duty cycle is commonly seen with the stock injectors.

## Honda injector sizing and fuel pressure

This information is only provided as a guide and has not been verified. If you are not sure measure your injectors with a multimeter. Most Hondas that run low impedance injectors also run a resistor pack, so that the ECU sees a total of about 12 ohms impedance.

Specific model fuel pressure information is not available, but in general most Hondas run 37-45 PSI with the Type R at 52 psi.

Honda VTEC JDM B16A 240cc low resistance (2 ohms)

Honda Accord 2.21 VTEC and non VTEC- 240cc/min, 92-95 low resistance

Honda Prelude 2.2 DOHC VTEC- 92-96 340cc/min, low resistance

Honda Prelude 2.2 DOHC VTEC- 97+ 280cc/min, low resistance

Honda Civic EX- 240cc/min, high resistance (12 ohms)

Honda Civic Si coupe- 240cc/min, high resistance

Honda CRX Del sol (B16A engine)- 240cc/min, high resistance

Integra GSR B18b, B18C and Type R engines- 240cc/min, high resistance

## Altitude

As the Honda uses a MAP sensor, the higher the altitude you run your Honda, the lower the MAP value will be at full throttle. This means that wide open throttle may not correspond to

| Ignition & Fuel <u>Tables</u> <u>Rev Limits</u> <u>A</u> /C <u>Injector Size</u> I <u>d</u> le Sp |     |     |     |     |     |     |     |     |     | Mis_◀ |
|---------------------------------------------------------------------------------------------------|-----|-----|-----|-----|-----|-----|-----|-----|-----|-------|
| Col                                                                                               | 1   | 2   | 3   | 4   | 5   | 6   | 7   | 8   | 9   | 10    |
| mBar                                                                                              | 134 | 306 | 420 | 535 | 650 | 764 | 879 | 936 | 994 |       |
| mBar                                                                                              |     |     |     |     |     |     |     |     |     | 1044  |

column 10 but column 9, or lower. To find out what the map sensor value will be at wide open throttle, switch on, but do not start the car. Hondalogger will then display the MAP sensor value.

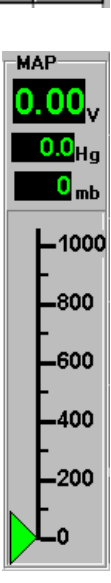

Hondalogger MAP sensor display

## Datalogging

Version 2 of ROMeditor incorporates some basic Datalogging functions listed at the bottom of this screen shot. While the car is running, ROMeditor displays fuelling, timing and RPM information. In addition ROMeditor displays the two by two area on the MAP in which the car is running. In this example columns 2 and 3, and rows 4 and 5 - a typical idle position.

| E <u>m</u> ulator <u>H</u> elp |        |
|--------------------------------|--------|
| ✓ <u>D</u> atalog              |        |
| <u>R</u> ealtime Update        |        |
| Show Activity                  | S      |
| Increase Current Cell          | F9     |
| Decrease Current Cell          | F8     |
| <u>G</u> oto Current Cell      | G      |
| Download Current <u>T</u> able | Ctrl+E |
| Download <u>W</u> hole ROM     | Ctrl+R |

Emulator and datalogging menu

Choose *Show activity* from the Emulator menu. Rev the car and the highlighted area moves to the right and down. This display feature is very useful in conjunction with a constant load dyno to accurately see what fuel and ignition values the car is using.

Hondalogger cannot be run at the same time the ROMeditor is data-logging.

| (h Ho   | Hondata ROM Editor - C:\WINDOWS\Desktop\h2452005.bin                  |       |        |               |       |       |       |        |       |            |       |        |       |        |      |           |
|---------|-----------------------------------------------------------------------|-------|--------|---------------|-------|-------|-------|--------|-------|------------|-------|--------|-------|--------|------|-----------|
| File F  | Filit Vi                                                              | iew N | ntions | Emula         | tor H | eln   | GSKIU | p 1124 | 52005 | . Dilli    |       |        |       |        |      |           |
| ي مير   | ير<br>اگما ۳                                                          |       | 4-1-6  | <u>ا مم</u> ا |       | <br>  |       |        |       | 1 <b> </b> |       |        |       |        |      |           |
|         |                                                                       |       |        |               |       |       |       |        |       |            |       |        |       |        |      |           |
| Ignitio | Ignition & Fuel Lables A/C   Injector Size   Idle Speed   Misc   Info |       |        |               |       |       |       |        |       |            |       |        |       |        |      |           |
| Col     | 1                                                                     | 2     | 3      | 4             | 5     | 6     | 7     | 8      | 9     | 10         | B11   | B12    | B13   |        |      |           |
| mBar    | 134                                                                   | 306   | 420    | 535           | 650   | 764   | 879   | 936    | 994   |            |       |        |       |        |      |           |
| psi     |                                                                       |       |        |               |       |       |       |        |       | 0.5        | 3.8   | 7.8    | 11.3  |        |      |           |
| 450     | 25.50                                                                 | 25.50 | 25.50  | 25.50         | 17.75 | 14.75 | 11.00 | 7.25   | 5.25  | 4.25       | 3.50  | 2.75   | 2.00  |        |      |           |
| 550     | 25.50                                                                 | 25.50 | 25.50  | 25.50         | 18.25 | 15.75 | 13.00 | 9.00   | 7.00  | 6.00       | 5.25  | 4.50   | 3.75  |        |      |           |
| 650     | 25.50                                                                 | 25.50 | 25.50  | 25.50         | 18.75 | 16.75 | 14.75 | 11.00  | 8.75  | 7.75       | 7.00  | 6.25   | 5.50  |        |      |           |
| 725     | 25.50                                                                 | 25.50 |        | 25.50         | 19.75 | 17.75 | 16.25 | 12.75  | 10.50 | 9.50       | 8.75  | 8.00   | 7.25  |        |      |           |
| 925     | 27.75                                                                 | 27.75 | 27.75  | 27.75         | 24.25 | 21.50 | 19.25 | 16.25  | 14.25 | 13.25      | 12.50 | 11.75  | 11.00 |        |      |           |
| 1150    | 35.00                                                                 | 35.00 | 35.00  | 30.75         | 26.25 | 24.00 | 22.25 | 19.25  | 17.50 | 16.50      | 15.75 | 15.00  | 14.25 |        |      |           |
| 1375    | 37.75                                                                 | 37.75 | 37.75  | 32.25         | 27.75 | 26.00 | 24.50 | 21.75  | 20.00 | 19.00      | 18.25 | 17.50  | 16.75 |        |      |           |
| 1600    | 40.25                                                                 | 40.25 | 40.25  | 33.75         | 28.75 | 27.50 | 25.75 | 23.50  | 21.25 | 20.25      | 19.50 | 18.75  | 18.00 |        |      |           |
| 1825    | 42.25                                                                 | 42.25 | 42.25  | 35.00         | 29.75 | 28.25 | 26.75 | 25.00  | 22.50 | 21.50      | 20.75 | 20.00  | 19.25 |        |      |           |
| 2050    | 42.75                                                                 | 42.75 | 42.75  | 35.50         | 30.50 | 29.00 | 27.50 | 26.00  | 23.50 | 22.50      | 21.75 | 21.00  | 20.25 |        |      |           |
| 2300    | 43.00                                                                 | 43.00 | 43.00  | 36.25         | 31.50 | 30.00 | 28.50 | 27.00  | 24.50 | 23.50      | 22.75 | 22.00  | 21.25 |        |      |           |
| 2750    | 44.75                                                                 | 44.75 | 44.75  | 38.75         | 34.50 | 32.75 | 31.00 | 29.00  | 26.00 | 25.00      | 24.25 | 23.50  | 22.75 |        |      |           |
| 2925    | 45.25                                                                 | 45.25 | 45.25  | 40.50         | 36.75 | 34.50 | 32.25 | 30.00  | 27.25 | 26.25      | 25.50 | 24.75  | 24.00 |        |      |           |
| 3200    | 46.00                                                                 | 46.00 | 46.00  | 42.75         | 39.25 | 36.50 | 34.25 | 31.75  | 29.25 | 28.25      | 27.50 | 26.75  | 26.00 |        |      |           |
| 3650    | 48.00                                                                 | 48.00 | 48.00  | 45.25         | 41.50 | 38.25 | 35.50 | 33.25  | 31.25 | 30.25      | 29.50 | 28.75  | 28.00 |        |      |           |
| 4125    | 48.50                                                                 | 48.50 | 48.50  | 45.75         | 42.00 | 38.75 | 36.00 | 33.75  | 31.25 | 30.25      | 29.50 | 28.75  | 28.00 |        |      |           |
| 4575    | 48.50                                                                 | 48.50 | 48.50  | 46.00         | 42.25 | 39.00 | 36.00 | 33.75  | 31.25 | 30.25      | 29.50 | 28.75  | 28.00 |        |      |           |
| 5500    | 49.00                                                                 | 49.00 | 49.00  | 46.50         | 42.75 | 39.00 | 36.00 | 33.75  | 31.25 | 30.25      | 29.50 | 28.75  | 28.00 |        |      |           |
| 6400    | 49.00                                                                 | 49.00 | 49.00  | 46.50         | 42.75 | 39.00 | 36.00 | 33.75  | 31.25 | 30.25      | 29.50 | 28.75  | 28.00 |        |      |           |
| 7350    | 49.00                                                                 | 49.00 | 49.00  | 46.50         | 42.75 | 39.00 | 36.00 | 33.75  | 31.25 | 30.25      | 29.50 | 28.75  | 28.00 |        |      |           |
| 0       | rpm                                                                   | -45   | mb     | ar 0.0        | 0 r   | ns 0. | 00    | *BTDC  | 0.00  | 02         | V L   | .ambda | 1.30  | Target | 1.00 | Diff 0.30 |

Datalogging active with car idling

#### **Computer Requirements**

Pentium PC running Windows 95, 98 or NT with 16Mb Ram (32 or more recommended). PowerMac with Virtual PC 2.1.3 with 64 Mb ram (G3 processor recommended) Keyspan USB-D9 PDA serial connector for iMac or later CPU for serial eprom programmers. (Parallel programmer not tested.)

## Emulation (optional)

## Setting up the Transtronic Pocket programmer and emulator Adaptor.

Plug the parallel cable into the PC and emulator adaptor into the top of the Pocket Programmer. You must have a constant 12V supply to the emulator before switching on the PC. (A cigarette lighter adapter is not suitable)

Open Hondata ROM editor and under *File* go to settings. Select Transtronics as the emulator type. If an error message says cannot open emulator, then remove

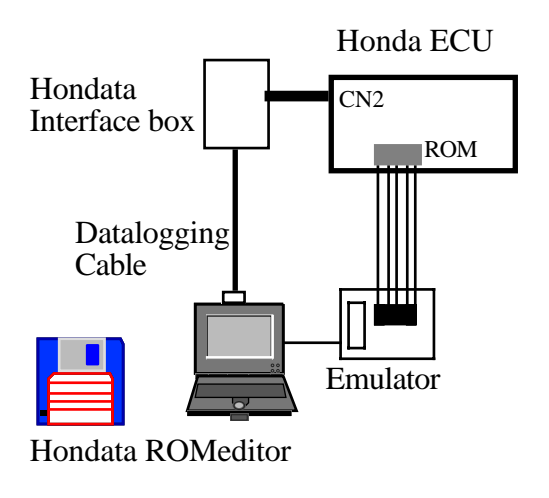

Emulator setup

the emulator adaptor from the top of the Pocket programmer and try again. Once the connection is established, then re-insert the emulator adaptor. This only needs to be done once.

The Transtronic emulator adaptor allows you to make very quick changes to the ignition and fuelling values between dyno runs. Changes to ignition and fuelling must be made while the car is switched off. It normally takes less than 3 seconds under Windows 98 to download the entire ROM and all tables. This emulator adaptor cannot make changes in real time, but the Racelogic emulator can. Once all your changes have been made you can then remove the emulator adaptor and use the programmer to write an Eprom. (See Appendix 1.)

#### Racelogic

The Racelogic Emulator operates off a serial port. If you want to datalog at the same time you will need two serial ports.

The Racelogic emulator is a realtime emulator, where changes made on the screen are instantly made in the computer. It is not able to program EPROMs.

#### Page 21 Copyright © 2000 Hondata www.hondata.com

551 801

MAP (mbar)

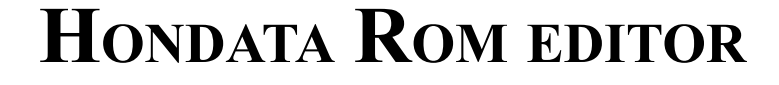

## Rom 273 '92-95 P72 B18c US GSR

936

mBar 1051 450 22.50 22.50 22.50 22.50 15.25 6.25 2.00 0.50 0.00 0.00 600 22.50 22.50 22.50 22.50 15.50 7.25 3.25 1.50 0.50 0.00 
 675
 22.50
 22.50
 22.50
 16.25
 8.25
 4.50
 2.75
 1.25
 0.00
 925 22.50 22.50 22.50 22.50 18.50 12.25 8.25 6.25 4.00 2.25 1150 26.00 26.00 26.00 26.00 22.75 17.50 13.25 10.75 8.00 6.00 1375 29.75 29.75 29.75 29.75 26.50 20.75 15.50 13.25 10.50 8.50 1600 33.50 33.50 33.50 33.50 29.75 23.50 18.25 16.00 13.25 11.25 1825 38.00 38.00 38.00 37.00 32.50 26.25 21.25 18.75 16.00 14.00 2050 41.25 41.25 41.25 38.25 33.50 27.75 24.00 21.50 18.25 16.25 2300 42.50 42.50 42.50 37.75 32.75 28.75 27.00 24.50 21.25 18.25 2525 42.50 42.50 42.50 36.75 32.00 29.75 28.75 26.75 24.00 22.00 2750 42.50 42.50 42.50 36.50 32.00 30.75 30.00 28.50 26.50 24.50 3200 42.50 42.50 42.50 37.50 33.50 32.50 30.75 30.25 28.50 26.50 3650 42.50 42.50 42.50 38.00 33.25 31.50 30.75 29.25 27.75 26.50 4125 43.75 43.75 43.75 42.25 38.25 35.50 33.50 31.00 28.75 26.50 4575 44.75 44.75 44.75 44.75 40.25 37.00 34.75 32.25 29.75 27.75 5025 44.75 44.75 44.75 44.75 40.50 37.75 35.50 32.75 29.75 27.75 44.75 44.75 44.75 44.75 40.50 37.75 35.50 32.75 29.75 27.75 5500 6400 44.75 44.75 44.75 44.75 40.50 37.75 35.50 32.75 29.75 27.75 7350 44.75 44.75 44.75 44.75 40.50 37.75 35.50 32.75 29.75 27.75

Low speed Ignition

4

6

mBar 134 220 306 420 592 764 879

Col

Col

mBar

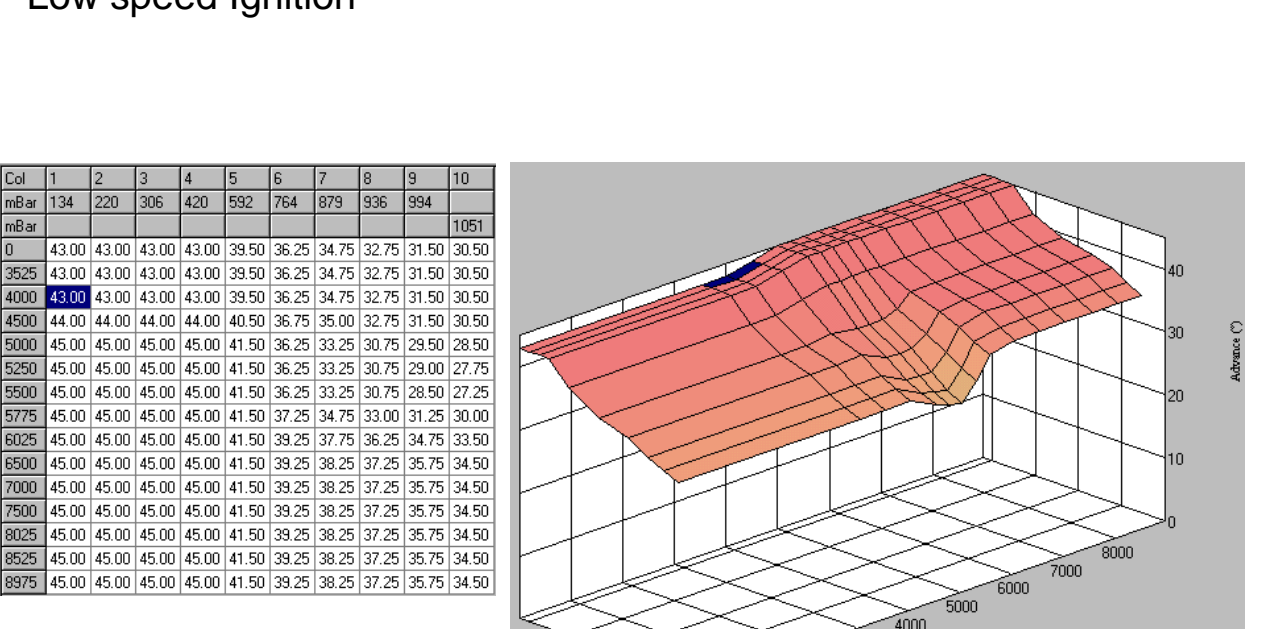

3000

2000

1000

1051

BPM

![](_page_20_Figure_5.jpeg)

![](_page_20_Figure_6.jpeg)

## **IGNITION**

## Rom 273 '92-95 P72 B18c US GSR

**FUEL** 

500

7000

6000

5000

4000

BPM

3000

2000

1000

chall Wahn

| Col  | 1   | 2   | 3   | 4   | 5   | 6   | 7   | 8   | 9   | 10   |
|------|-----|-----|-----|-----|-----|-----|-----|-----|-----|------|
| mBar | 134 | 220 | 306 | 420 | 592 | 764 | 879 | 936 | 994 |      |
| mBar |     |     |     |     |     |     |     |     |     | 1051 |
| 450  | 16  | 52  | 98  | 155 | 238 | 326 | 386 | 416 | 450 | 478  |
| 600  | 22  | 60  | 101 | 159 | 242 | 329 | 388 | 425 | 457 | 485  |
| 675  | 25  | 66  | 106 | 163 | 248 | 336 | 394 | 428 | 461 | 488  |
| 925  | 30  | 70  | 111 | 168 | 256 | 343 | 402 | 448 | 479 | 510  |
| 1150 | 32  | 72  | 115 | 171 | 262 | 352 | 414 | 452 | 488 | 522  |
| 1375 | 32  | 73  | 118 | 177 | 270 | 359 | 420 | 475 | 508 | 540  |
| 1600 | 28  | 70  | 116 | 175 | 268 | 366 | 422 | 479 | 513 | 550  |
| 1825 | 34  | 76  | 122 | 180 | 272 | 364 | 426 | 472 | 508 | 542  |
| 2050 | 36  | 78  | 122 | 182 | 276 | 369 | 428 | 472 | 511 | 542  |
| 2300 | 28  | 72  | 118 | 183 | 279 | 373 | 436 | 479 | 513 | 548  |
| 2525 | 26  | 68  | 112 | 182 | 284 | 376 | 440 | 486 | 524 | 560  |
| 2750 | 28  | 70  | 116 | 182 | 280 | 374 | 438 | 486 | 524 | 555  |
| 3200 | 36  | 83  | 127 | 190 | 286 | 385 | 450 | 502 | 533 | 562  |
| 3650 | 40  | 90  | 141 | 211 | 316 | 416 | 484 | 529 | 551 | 578  |
| 4125 | 35  | 91  | 144 | 216 | 318 | 425 | 494 | 531 | 558 | 588  |
| 4575 | 39  | 91  | 147 | 218 | 321 | 436 | 504 | 547 | 572 | 600  |
| 5025 | 32  | 82  | 134 | 206 | 314 | 420 | 484 | 524 | 549 | 575  |
| 5500 | 38  | 88  | 146 | 221 | 328 | 438 | 498 | 533 | 562 | 592  |
| 6400 | 30  | 70  | 122 | 199 | 302 | 388 | 448 | 488 | 513 | 538  |
| 7350 | 13  | 48  | 98  | 167 | 261 | 341 | 398 | 446 | 470 | 498  |

Low speed Cam Fuel

![](_page_21_Figure_5.jpeg)

750 500

250 MAP (mbar)

n

Page 22 Copyright © 2000 Hondata www.hondata.com

## Rom 305 '92-95 P30 B16A US Del Sol

| Col  | 1     | 2     | 3     | 4     | 5     | 6     | 7     | 8     | 9     | 10    |
|------|-------|-------|-------|-------|-------|-------|-------|-------|-------|-------|
| mBar | 134   | 306   | 420   | 535   | 650   | 764   | 879   | 936   | 994   |       |
| mBar |       |       |       |       |       |       |       |       |       | 1044  |
| 450  | 22.50 | 22.50 | 22.50 | 22.50 | 18.50 | 12.00 | 8.50  | 5.00  | 3.25  | 2.00  |
| 550  | 22.50 | 22.50 | 22.50 | 22.50 | 18.50 | 12.25 | 8.50  | 5.00  | 3.25  | 2.00  |
| 650  | 22.50 | 22.50 | 22.50 | 22.50 | 18.50 | 12.25 | 8.50  | 5.00  | 3.25  | 2.00  |
| 725  | 22.50 | 22.50 | 22.50 | 22.50 | 18.50 | 12.50 | 8.75  | 5.25  | 3.25  | 2.00  |
| 925  | 27.75 | 27.75 | 27.75 | 27.75 | 23.00 | 17.25 | 12.50 | 9.50  | 7.50  | 6.00  |
| 1150 | 35.00 | 35.00 | 35.00 | 32.25 | 26.75 | 21.50 | 17.00 | 13.50 | 10.75 | 9.50  |
| 1375 | 37.75 | 37.75 | 37.75 | 35.00 | 29.00 | 24.50 | 20.25 | 16.50 | 13.75 | 12.50 |
| 1600 | 40.25 | 40.25 | 40.25 | 37.25 | 31.00 | 26.75 | 23.25 | 19.25 | 16.75 | 15.25 |
| 1825 | 42.25 | 42.25 | 42.25 | 38.75 | 32.25 | 28.25 | 25.25 | 21.75 | 19.00 | 17.50 |
| 2050 | 42.75 | 42.75 | 42.75 | 39.50 | 33.25 | 29.50 | 27.00 | 23.75 | 21.00 | 19.25 |
| 2300 | 43.00 | 43.00 | 43.00 | 40.00 | 34.25 | 30.50 | 28.25 | 25.00 | 22.00 | 20.50 |
| 2750 | 44.75 | 44.75 | 44.75 | 42.00 | 36.75 | 33.00 | 30.50 | 27.00 | 24.00 | 22.50 |
| 2925 | 45.25 | 45.25 | 45.25 | 42.75 | 37.75 | 34.25 | 31.50 | 27.75 | 25.00 | 23.25 |
| 3200 | 46.00 | 46.00 | 46.00 | 43.25 | 39.25 | 36.25 | 32.75 | 29.25 | 26.50 | 25.25 |
| 3650 | 48.00 | 48.00 | 48.00 | 45.25 | 41.50 | 38.25 | 35.25 | 32.50 | 30.00 | 29.00 |
| 4125 | 48.50 | 48.50 | 48.50 | 45.75 | 42.00 | 38.75 | 35.75 | 33.00 | 30.00 | 29.00 |
| 4575 | 48.50 | 48.50 | 48.50 | 46.00 | 42.25 | 39.00 | 35.75 | 33.00 | 30.00 | 29.00 |
| 5500 | 49.00 | 49.00 | 49.00 | 46.50 | 42.75 | 39.00 | 35.75 | 33.00 | 30.00 | 29.00 |
| 6400 | 49.00 | 49.00 | 49.00 | 46.50 | 42.75 | 39.00 | 35.75 | 33.00 | 30.00 | 29.00 |
| 7350 | 49.00 | 49.00 | 49.00 | 46 50 | 42.75 | 39.00 | 35.75 | 33.00 | 30.00 | 29.00 |

![](_page_22_Figure_4.jpeg)

Low speed Ignition

| Col  | 1     | 2     | 3     | 4     | 5     | 6     | 7     | 8     | 9     | 10    |
|------|-------|-------|-------|-------|-------|-------|-------|-------|-------|-------|
| mBar | 134   | 306   | 420   | 535   | 650   | 764   | 879   | 936   | 994   |       |
| mBar |       |       |       |       |       |       |       |       |       | 1044  |
| 0    | 22.50 | 22.50 | 22.50 | 22.50 | 12.25 | 6.50  | 3.00  | 0.00  | 0.00  | 0.00  |
| 600  | 22.50 | 22.50 | 22.50 | 22.50 | 14.25 | 8.75  | 5.25  | 1.50  | 0.00  | 0.00  |
| 975  | 27.75 | 27.75 | 27.75 | 27.75 | 22.50 | 16.00 | 11.75 | 8.75  | 6.75  | 5.75  |
| 1525 | 37.75 | 37.75 | 37.75 | 32.25 | 27.75 | 24.00 | 19.00 | 15.50 | 13.50 | 12.50 |
| 2000 | 42.25 | 42.25 | 42.25 | 35.00 | 29.75 | 27.50 | 24.50 | 21.25 | 18.75 | 17.50 |
| 2500 | 43.00 | 43.00 | 43.00 | 36.25 | 31.50 | 29.50 | 27.00 | 24.50 | 21.50 | 20.50 |
| 3000 | 44.75 | 44.75 | 44.75 | 38.75 | 34.50 | 32.50 | 29.50 | 26.25 | 23.00 | 22.00 |
| 3525 | 46.00 | 46.00 | 46.00 | 42.75 | 39.25 | 36.25 | 32.50 | 29.00 | 26.25 | 25.25 |
| 4000 | 48.00 | 48.00 | 48.00 | 45.25 | 41.50 | 38.25 | 34.50 | 31.00 | 28.25 | 27.25 |
| 4500 | 48.50 | 48.50 | 48.50 | 45.75 | 42.00 | 38.75 | 36.00 | 33.25 | 30.75 | 29.75 |
| 5000 | 48.50 | 48.50 | 48.50 | 46.00 | 42.25 | 39.00 | 36.00 | 33.75 | 31.25 | 30.25 |
| 5250 | 48.50 | 48.50 | 48.50 | 46.00 | 42.25 | 39.00 | 36.00 | 33.75 | 31.25 | 30.25 |
| 5500 | 48.75 | 48.75 | 48.75 | 46.25 | 42.50 | 39.00 | 36.00 | 33.75 | 31.25 | 30.25 |
| 5725 | 49.00 | 49.00 | 49.00 | 46.50 | 42.75 | 39.00 | 36.00 | 33.75 | 31.25 | 30.25 |
| 6025 | 49.00 | 49.00 | 49.00 | 46.50 | 42.75 | 39.00 | 36.00 | 33.75 | 31.25 | 30.25 |
| 6500 | 49.00 | 49.00 | 49.00 | 46.50 | 42.75 | 40.50 | 38.00 | 35.50 | 33.00 | 32.25 |
| 7000 | 49.00 | 49.00 | 49.00 | 46.50 | 42.75 | 40.75 | 38.25 | 36.25 | 33.75 | 32.75 |
| 7500 | 49.00 | 49.00 | 49.00 | 46.50 | 42.75 | 40.00 | 37.25 | 34.25 | 31.50 | 30.50 |
| 8025 | 49.00 | 49.00 | 49.00 | 46.50 | 42.75 | 40.00 | 37.00 | 34.00 | 31.25 | 30.25 |
| 8975 | 49.00 | 49.00 | 49.00 | 46.50 | 42.75 | 40.25 | 38.00 | 35.00 | 32.25 | 31.25 |

High speed Cam Ignition

![](_page_22_Figure_7.jpeg)

![](_page_22_Picture_8.jpeg)

## Rom 305 '92-95 P30 B16A US Del Sol

**FUEL** 

| Col  | 1   | 2   | 3   | 4   | 5   | 6   | 7   | 8   | 9   | 10   |
|------|-----|-----|-----|-----|-----|-----|-----|-----|-----|------|
| mBar | 134 | 306 | 420 | 535 | 650 | 764 | 879 | 936 | 994 |      |
| mBar |     |     |     |     |     |     |     |     |     | 1044 |
| 450  | 15  | 87  | 137 | 190 | 242 | 296 | 356 | 392 | 448 | 472  |
| 550  | 16  | 85  | 135 | 200 | 254 | 308 | 362 | 389 | 448 | 472  |
| 650  | 15  | 84  | 138 | 202 | 255 | 312 | 366 | 394 | 450 | 485  |
| 725  | 15  | 90  | 144 | 204 | 256 | 313 | 368 | 398 | 452 | 488  |
| 925  | 16  | 95  | 148 | 208 | 258 | 310 | 366 | 398 | 458 | 482  |
| 1150 | 17  | 106 | 161 | 215 | 267 | 324 | 380 | 412 | 468 | 495  |
| 1375 | 20  | 110 | 166 | 220 | 276 | 332 | 388 | 416 | 488 | 515  |
| 1600 | 20  | 109 | 165 | 222 | 278 | 336 | 390 | 418 | 505 | 532  |
| 1825 | 21  | 113 | 171 | 229 | 284 | 343 | 400 | 430 | 498 | 528  |
| 2050 | 20  | 110 | 167 | 224 | 279 | 340 | 398 | 432 | 505 | 535  |
| 2300 | 20  | 107 | 165 | 224 | 279 | 338 | 398 | 434 | 510 | 538  |
| 2750 | 24  | 120 | 183 | 244 | 303 | 362 | 420 | 454 | 545 | 572  |
| 2925 | 24  | 120 | 182 | 241 | 298 | 362 | 424 | 454 | 560 | 585  |
| 3200 | 23  | 113 | 174 | 234 | 297 | 355 | 420 | 454 | 555 | 580  |
| 3650 | 23  | 110 | 170 | 231 | 291 | 352 | 416 | 448 | 528 | 550  |
| 4125 | 33  | 114 | 176 | 236 | 296 | 360 | 448 | 490 | 518 | 542  |
| 4575 | 38  | 124 | 190 | 250 | 316 | 404 | 472 | 518 | 542 | 565  |
| 5500 | 42  | 133 | 203 | 288 | 360 | 429 | 494 | 540 | 568 | 590  |
| 6400 | 42  | 122 | 203 | 278 | 348 | 420 | 490 | 554 | 580 | 598  |
| 7350 | 42  | 122 | 203 | 278 | 348 | 420 | 490 | 554 | 580 | 598  |

![](_page_23_Figure_4.jpeg)

## Low speed Cam Fuel

| Col  | 1   | 2   | 3   | 4   | 5   | 6   | 7   | 8   | 9   | 10   |
|------|-----|-----|-----|-----|-----|-----|-----|-----|-----|------|
| mBar | 134 | 306 | 420 | 535 | 650 | 764 | 879 | 936 | 994 |      |
| mBar |     |     |     |     |     |     |     |     |     | 1044 |
| 0    | 16  | 80  | 129 | 180 | 234 | 286 | 345 | 375 | 454 | 490  |
| 600  | 16  | 80  | 129 | 180 | 234 | 286 | 345 | 375 | 454 | 490  |
| 975  | 16  | 80  | 129 | 180 | 234 | 286 | 345 | 375 | 454 | 490  |
| 1525 | 16  | 80  | 129 | 180 | 234 | 286 | 345 | 375 | 454 | 490  |
| 2000 | 16  | 80  | 129 | 180 | 234 | 286 | 345 | 375 | 454 | 490  |
| 2500 | 16  | 80  | 129 | 180 | 234 | 286 | 345 | 375 | 454 | 490  |
| 3000 | 16  | 88  | 140 | 204 | 268 | 334 | 405 | 432 | 512 | 547  |
| 3525 | 16  | 101 | 169 | 237 | 303 | 370 | 435 | 475 | 561 | 594  |
| 4000 | 16  | 84  | 146 | 201 | 266 | 328 | 400 | 438 | 514 | 550  |
| 4500 | 16  | 85  | 140 | 207 | 273 | 344 | 440 | 495 | 531 | 566  |
| 5000 | 22  | 96  | 166 | 237 | 304 | 388 | 455 | 492 | 525 | 558  |
| 5250 | 24  | 108 | 174 | 240 | 327 | 392 | 462 | 495 | 531 | 564  |
| 5500 | 28  | 130 | 201 | 278 | 334 | 402 | 468 | 512 | 542 | 569  |
| 5725 | 31  | 140 | 215 | 290 | 352 | 418 | 488 | 532 | 561 | 591  |
| 6025 | 31  | 141 | 224 | 296 | 354 | 424 | 490 | 528 | 564 | 597  |
| 6500 | 32  | 148 | 231 | 303 | 374 | 442 | 515 | 555 | 600 | 635  |
| 7000 | 39  | 158 | 241 | 326 | 401 | 470 | 552 | 588 | 622 | 657  |
| 7500 | 46  | 165 | 251 | 339 | 416 | 494 | 582 | 622 | 657 | 685  |
| 8025 | 46  | 165 | 251 | 339 | 413 | 494 | 570 | 610 | 649 | 676  |
| 8975 | 46  | 165 | 251 | 339 | 413 | 494 | 570 | 610 | 649 | 676  |

![](_page_23_Figure_7.jpeg)

High speed Cam Fuel

## Rom 304 '92-95 P28 US Civic EX

**IGNITION** 

| Col  | 1     | 2     | 3     | 4     | 5     | 6     | 7     | 8     | 9     | 10    |
|------|-------|-------|-------|-------|-------|-------|-------|-------|-------|-------|
| mBar | 134   | 306   | 420   | 535   | 650   | 764   | 879   | 936   | 994   |       |
| mBar |       |       |       |       |       |       |       |       |       | 1044  |
| 450  | 22.50 | 22.50 | 22.50 | 22.50 | 17.00 | 12.00 | 7.25  | 4.00  | 2.00  | 1.00  |
| 550  | 22.50 | 22.50 | 22.50 | 22.50 | 17.00 | 12.00 | 7.25  | 4.00  | 2.00  | 1.00  |
| 650  | 22.50 | 22.50 | 22.50 | 22.50 | 17.00 | 12.00 | 7.25  | 4.00  | 2.00  | 1.00  |
| 725  | 22.50 | 22.50 | 22.50 | 22.50 | 17.00 | 12.00 | 7.25  | 4.00  | 2.00  | 1.00  |
| 925  | 27.75 | 27.75 | 27.75 | 25.25 | 20.50 | 16.00 | 10.00 | 7.00  | 4.00  | 3.00  |
| 1175 | 32.00 | 32.00 | 32.00 | 29.25 | 25.50 | 20.25 | 15.25 | 12.00 | 9.50  | 8.50  |
| 1375 | 34.25 | 34.25 | 34.25 | 32.00 | 28.50 | 23.00 | 16.50 | 13.50 | 11.50 | 11.00 |
| 1550 | 36.75 | 36.75 | 36.75 | 34.50 | 31.25 | 25.00 | 19.75 | 15.50 | 13.75 | 12.50 |
| 1825 | 38.50 | 38.50 | 38.50 | 36.25 | 33.25 | 29.00 | 23.50 | 18.75 | 15.50 | 13.50 |
| 2000 | 40.75 | 40.75 | 40.75 | 37.75 | 34.75 | 32.00 | 25.50 | 21.00 | 17.25 | 16.25 |
| 2375 | 44.50 | 44.50 | 44.50 | 41.25 | 38.50 | 35.50 | 29.00 | 25.25 | 20.75 | 19.25 |
| 2650 | 47.25 | 47.25 | 47.25 | 44.75 | 41.50 | 38.50 | 32.00 | 27.00 | 22.00 | 20.00 |
| 2750 | 48.00 | 48.00 | 48.00 | 45.75 | 42.50 | 39.50 | 33.75 | 28.75 | 23.75 | 21.25 |
| 3125 | 48.00 | 48.00 | 48.00 | 46.00 | 44.00 | 42.00 | 36.50 | 33.50 | 30.00 | 30.00 |
| 3650 | 48.00 | 48.00 | 48.00 | 46.00 | 44.00 | 42.00 | 38.00 | 35.50 | 32.25 | 32.25 |
| 4050 | 48.00 | 48.00 | 48.00 | 46.00 | 44.00 | 42.00 | 38.00 | 35.50 | 32.25 | 32.25 |
| 4575 | 48.75 | 48.75 | 48.75 | 46.75 | 44.75 | 42.75 | 39.00 | 36.75 | 33.25 | 33.25 |
| 5500 | 48.75 | 48.75 | 48.75 | 46.75 | 44.75 | 42.75 | 40.00 | 37.50 | 34.25 | 34.25 |
| 6400 | 48.75 | 48.75 | 48.75 | 46.75 | 44.75 | 42.75 | 40.00 | 37.50 | 34.25 | 34.25 |
| 7350 | 48 75 | 48.75 | 48.75 | 46.75 | 44.75 | 42.75 | 40.00 | 37.50 | 34.25 | 34.25 |

![](_page_24_Figure_4.jpeg)

## Low speed Ignition

| Col  | 1     | 2     | 3     | 4      | 5     | 6     | 7     | 8     | 9     | 10    |
|------|-------|-------|-------|--------|-------|-------|-------|-------|-------|-------|
| mBar | 134   | 306   | 420   | 535    | 650   | 764   | 879   | 936   | 994   |       |
| mBar |       |       |       |        |       |       |       |       |       | 1044  |
| 0    | 22.50 | 22.50 | 22.50 | 22.50  | 17.00 | 12.00 | 7.25  | 4.00  | 2.00  | 1.00  |
| 600  | 22.50 | 22.50 | 22.50 | 22.50  | 17.00 | 12.00 | 7.25  | 4.00  | 2.00  | 1.00  |
| 975  | 27.75 | 27.75 | 27.75 | 25.25  | 20.50 | 16.00 | 10.00 | 7.00  | 4.00  | 3.00  |
| 1525 | 34.25 | 34.25 | 34.25 | 32.00  | 28.50 | 23.00 | 18.00 | 15.00 | 13.00 | 12.00 |
| 2000 | 38.50 | 38.50 | 38.50 | 36.25  | 33.25 | 30.50 | 25.00 | 20.25 | 17.00 | 16.00 |
| 2500 | 44.00 | 44.00 | 44.00 | 40.75  | 38.00 | 35.00 | 30.25 | 25.25 | 21.00 | 20.00 |
| 3000 | 48.00 | 48.00 | 48.00 | 45.75  | 42.50 | 39.50 | 33.75 | 29.25 | 24.75 | 23.75 |
| 3525 | 48.00 | 48.00 | 48.00 | 46.00  | 44.00 | 42.00 | 36.75 | 33.75 | 30.00 | 30.00 |
| 4000 | 48.00 | 48.00 | 48.00 | 46.00  | 44.00 | 42.00 | 38.00 | 35.50 | 32.25 | 32.25 |
| 4500 | 48.00 | 48.00 | 48.00 | 46.00  | 44.00 | 42.00 | 38.00 | 35.50 | 32.25 | 32.25 |
| 4750 | 48.50 | 48.50 | 48.50 | 46.50  | 44.50 | 42.50 | 38.50 | 36.25 | 32.75 | 32.75 |
| 5000 | 48.75 | 48.75 | 48.75 | 46.75  | 44.75 | 42.75 | 39.00 | 36.75 | 33.25 | 33.25 |
| 5250 | 48.75 | 48.75 | 48.75 | 46.75  | 44.75 | 42.75 | 39.00 | 36.75 | 33.25 | 33.25 |
| 5500 | 48.75 | 48.75 | 48.75 | 46.75  | 44.75 | 42.75 | 39.00 | 36.75 | 33.25 | 33.25 |
| 6025 | 48.75 | 48.75 | 48.75 | 46.75  | 44.75 | 42.75 | 40.00 | 37.50 | 34.25 | 34.25 |
| 6500 | 48.75 | 48.75 | 48.75 | 46.75  | 44.75 | 42.75 | 40.00 | 37.50 | 34.25 | 34.25 |
| 7000 | 48.75 | 48.75 | 48.75 | 46.75  | 44 75 | 42.75 | 40.00 | 37.50 | 34.25 | 34.25 |
| 7500 | 48.75 | 48.75 | 48.75 | 46.75  | 44 75 | 42.75 | 40.00 | 37.50 | 34.25 | 34.25 |
| 8025 | 48.75 | 48.75 | 48.75 | 46.75  | 44.75 | 42.75 | 40.00 | 37.50 | 34.25 | 34.25 |
| 9975 | 49.75 | 40.10 | 40.10 | 46.75  | 44.75 | 42.15 | 40.00 | 27.50 | 24.25 | 24.25 |
| 0373 | 40.70 | 40.70 | 40.70 | 140.70 | 44.70 | 42.70 | 40.00 | 07.00 | 04.20 | 34.20 |

## High speed Cam Ignition

## Rom 304 '92-95 P28 US Civic EX

FUEL

| Col  | 1   | 2   | 3   | 4   | 5   | 6   | 7   | 8   | 9   | 10   |
|------|-----|-----|-----|-----|-----|-----|-----|-----|-----|------|
| mBar | 134 | 306 | 420 | 535 | 650 | 764 | 879 | 936 | 994 |      |
| mBar |     |     |     |     |     |     |     |     |     | 1044 |
| 450  | 4   | 89  | 145 | 215 | 252 | 306 | 358 | 396 | 434 | 478  |
| 550  | 4   | 89  | 154 | 219 | 262 | 315 | 368 | 405 | 443 | 485  |
| 650  | 4   | 89  | 155 | 224 | 262 | 326 | 380 | 412 | 450 | 492  |
| 725  | 4   | 96  | 161 | 229 | 267 | 324 | 380 | 412 | 450 | 495  |
| 925  | 4   | 98  | 166 | 219 | 268 | 324 | 384 | 414 | 454 | 498  |
| 1175 | 8   | 104 | 166 | 232 | 286 | 336 | 390 | 416 | 461 | 505  |
| 1375 | 4   | 99  | 159 | 222 | 286 | 326 | 390 | 416 | 461 | 505  |
| 1550 | 14  | 110 | 172 | 226 | 291 | 352 | 414 | 423 | 470 | 510  |
| 1825 | 16  | 104 | 163 | 220 | 274 | 352 | 414 | 430 | 477 | 518  |
| 2000 | 17  | 106 | 159 | 219 | 279 | 354 | 408 | 430 | 475 | 510  |
| 2375 | 18  | 113 | 172 | 234 | 286 | 360 | 408 | 446 | 486 | 522  |
| 2650 | 20  | 107 | 169 | 230 | 288 | 343 | 422 | 470 | 529 | 572  |
| 2750 | 20  | 105 | 165 | 230 | 290 | 350 | 424 | 472 | 529 | 578  |
| 3125 | 20  | 101 | 161 | 225 | 286 | 352 | 414 | 454 | 506 | 540  |
| 3650 | 20  | 110 | 186 | 246 | 310 | 366 | 436 | 470 | 518 | 555  |
| 4050 | 32  | 130 | 200 | 265 | 333 | 397 | 472 | 506 | 544 | 582  |
| 4575 | 50  | 148 | 226 | 295 | 364 | 436 | 504 | 542 | 569 | 600  |
| 5500 | 48  | 146 | 216 | 288 | 352 | 420 | 494 | 522 | 558 | 585  |
| 6400 | 47  | 144 | 215 | 288 | 351 | 418 | 492 | 520 | 558 | 585  |
| 7350 | 48  | 144 | 217 | 289 | 351 | 418 | 494 | 522 | 558 | 585  |

Low speed Cam Fuel

| Col  | 1   | 2   | 3   | 4   | 5   | 6   | 7   | 8   | 9   | 10   |
|------|-----|-----|-----|-----|-----|-----|-----|-----|-----|------|
| mBar | 134 | 306 | 420 | 535 | 650 | 764 | 879 | 936 | 994 |      |
| mBar |     |     |     |     |     |     |     |     |     | 1044 |
| 0    | 16  | 102 | 162 | 213 | 271 | 326 | 387 | 423 | 450 | 480  |
| 600  | 16  | 102 | 162 | 213 | 271 | 326 | 387 | 423 | 450 | 480  |
| 975  | 16  | 102 | 162 | 213 | 271 | 326 | 387 | 423 | 450 | 480  |
| 1525 | 16  | 102 | 171 | 237 | 303 | 368 | 436 | 430 | 515 | 490  |
| 2000 | 16  | 102 | 162 | 213 | 271 | 326 | 387 | 423 | 450 | 480  |
| 2500 | 24  | 112 | 168 | 220 | 278 | 342 | 405 | 436 | 470 | 500  |
| 3000 | 32  | 122 | 174 | 230 | 296 | 362 | 423 | 450 | 480 | 510  |
| 3525 | 8   | 102 | 160 | 219 | 284 | 348 | 412 | 448 | 478 | 508  |
| 4000 | 16  | 112 | 172 | 234 | 294 | 366 | 428 | 470 | 502 | 535  |
| 4500 | 24  | 128 | 192 | 267 | 336 | 404 | 468 | 504 | 538 | 572  |
| 4750 | 36  | 120 | 190 | 260 | 326 | 396 | 477 | 518 | 550 | 588  |
| 5000 | 36  | 132 | 214 | 286 | 350 | 434 | 500 | 536 | 570 | 608  |
| 5250 | 40  | 148 | 225 | 294 | 382 | 460 | 529 | 554 | 585 | 622  |
| 5500 | 44  | 152 | 224 | 294 | 385 | 462 | 531 | 556 | 592 | 628  |
| 6025 | 40  | 149 | 225 | 315 | 394 | 450 | 513 | 547 | 585 | 622  |
| 6500 | 24  | 154 | 244 | 324 | 390 | 438 | 497 | 533 | 570 | 608  |
| 7000 | 24  | 148 | 232 | 309 | 387 | 438 | 497 | 533 | 570 | 608  |
| 7500 | 24  | 148 | 232 | 310 | 376 | 438 | 497 | 533 | 570 | 608  |
| 8025 | 24  | 149 | 233 | 310 | 376 | 438 | 497 | 533 | 570 | 608  |
| 8975 | 24  | 148 | 230 | 309 | 374 | 438 | 497 | 533 | 570 | 608  |

![](_page_25_Figure_7.jpeg)

High speed Cam Fuel

#### Page 27 Copyright © 2000 Hondata www.hondata.com

## High speed Cam Ignition

7000 49.00 49.00 49.00 46.50 42.75 40.75 38.25 36.25 33.75 32.75

 7500
 49.00
 49.00
 49.00
 46.50
 42.75
 40.00
 37.25
 34.25
 31.50
 30.25

 8025
 49.00
 49.00
 46.50
 42.75
 40.00
 37.00
 34.00
 31.25
 30.25

8975 49.00 49.00 49.00 46.50 42.75 40.25 38.00 35.00 32.25 31.25

|      |       |       | -     |       |       | -     |       |       |       |       |
|------|-------|-------|-------|-------|-------|-------|-------|-------|-------|-------|
|      |       |       |       |       |       |       |       |       |       |       |
|      |       |       |       |       |       |       |       |       |       |       |
|      |       |       |       |       |       |       |       |       |       |       |
|      |       |       |       |       |       |       |       |       |       |       |
| Col  | 1     | 2     | 3     | 4     | 5     | 6     | 7     | 8     | 9     | 10    |
| mBar | 134   | 306   | 420   | 535   | 650   | 764   | 879   | 936   | 994   |       |
| mBar |       |       |       |       |       |       |       |       |       | 1044  |
| 0    | 22.50 | 22.50 | 22.50 | 22.50 | 12.25 | 6.50  | 3.00  | 0.00  | 0.00  | 0.00  |
| 600  | 22.50 | 22.50 | 22.50 | 22.50 | 14.25 | 8.75  | 5.25  | 1.50  | 0.00  | 0.00  |
| 975  | 27.75 | 27.75 | 27.75 | 27.75 | 22.50 | 16.00 | 11.75 | 8.75  | 6.75  | 5.75  |
| 1525 | 37.75 | 37.75 | 37.75 | 32.25 | 27.75 | 24.00 | 19.00 | 15.50 | 13.50 | 12.50 |
| 2000 | 42.25 | 42.25 | 42.25 | 35.00 | 29.75 | 27.50 | 24.50 | 21.25 | 18.75 | 17.50 |
| 2500 | 43.00 | 43.00 | 43.00 | 36.25 | 31.50 | 29.50 | 27.00 | 24.50 | 21.50 | 20.50 |
| 3000 | 44.75 | 44.75 | 44.75 | 38.75 | 34.50 | 32.50 | 29.50 | 26.25 | 23.00 | 22.00 |
| 3525 | 46.00 | 46.00 | 46.00 | 42.75 | 39.25 | 36.25 | 32.50 | 29.00 | 26.25 | 25.25 |
| 4000 | 48.00 | 48.00 | 48.00 | 45.25 | 41.50 | 38.25 | 34.50 | 31.00 | 28.25 | 27.25 |
| 4500 | 48.50 | 48.50 | 48.50 | 45.75 | 42.00 | 38.75 | 36.00 | 33.25 | 30.75 | 29.75 |
| 5000 | 48.50 | 48.50 | 48.50 | 46.00 | 42.25 | 39.00 | 36.00 | 33.75 | 31.25 | 30.25 |
| 5250 | 48.50 | 48.50 | 48.50 | 46.00 | 42.25 | 39.00 | 36.00 | 33.75 | 31.25 | 30.25 |
| 5500 | 48.75 | 48.75 | 48.75 | 46.25 | 42.50 | 39.00 | 36.00 | 33.75 | 31.25 | 30.25 |
| 5725 | 49.00 | 49.00 | 49.00 | 46.50 | 42.75 | 39.00 | 36.00 | 33.75 | 31.25 | 30.25 |
| 6025 | 49.00 | 49.00 | 49.00 | 46 50 | 42.75 | 39.00 | 36.00 | 33.75 | 31.25 | 30.25 |
| 6500 | 49.00 | 49.00 | 49.00 | 46.50 | 42.75 | 40.50 | 38.00 | 35.50 | 33.00 | 32.25 |

294

544

794 MAP (mbar)

## Low speed Ignition

#### Col 1 2 3 4 5 6 7 8 10 mBar 134 306 420 535 650 764 879 936 994 mBar 1044 450 25.50 25.50 25.50 25.50 17.75 14.75 11.00 7.25 5.25 4.25 550 25.50 25.50 25.50 25.50 18.25 15.75 13.00 9.00 7.00 6.00 650 25.50 25.50 25.50 25.50 18.75 16.75 14.75 11.00 8.75 7.75 725 25.50 25.50 25.50 25.50 19.75 17.75 16.25 12.75 10.50 9.50 925 27.75 27.75 27.75 27.75 24.25 21.50 19.25 16.25 14.25 13.25 1150 35.00 35.00 30.07 26.25 24.00 22.25 19.25 17.50 16.50 1375 37.75 37.75 37.75 32.25 27.75 26.00 24.50 21.75 20.00 19.00 1600 40.25 40.25 40.25 33.75 28.75 27.50 25.75 23.50 21.25 20.25 1825 42.25 42.25 42.25 35.00 29.75 28.25 26.75 25.00 22.50 21.50 2050 42.75 42.75 42.75 35.50 30.50 29.00 27.50 26.00 23.50 22.50 2300 43.00 43.00 43.00 36.25 31.50 30.00 28.50 27.00 24.50 23.50 2750 44.75 44.75 44.75 38.75 34.50 32.75 31.00 29.00 26.00 25.00 2925 45.25 45.25 45.25 40.50 36.75 34.50 32.25 30.00 27.25 26.25 3200 46.00 46.00 46.00 42.75 39.25 36.50 34.25 31.75 29.25 28.25 3650 48.00 48.00 48.00 45.25 41.50 38.25 35.50 33.25 31.25 30.25 **4125** 48.50 48.50 48.50 45.75 42.00 38.75 36.00 33.75 31.25 30.25 4575 48.50 48.50 48.50 46.00 42.25 39.00 36.00 33.75 31.25 30.25 5500 49.00 49.00 49.00 46.50 42.75 39.00 36.00 33.75 31.25 30.25 6400 49.00 49.00 49.00 46.50 42.75 39.00 36.00 33.75 31.25 30.25 7350 49.00 49.00 49.00 46.50 42.75 39.00 36.00 33.75 31.25 30.25

![](_page_26_Figure_5.jpeg)

3000

2000

1000

1044

RPM

## Rom 245 '92-95 P30 JDM B16A Civic

HONDATA ROM EDITOR

**IGNITION** 

Advance ()

## Rom 245 '92-95 P30 JDM B16A Civic

| Col  | 1   | 2   | 3   | 4   | 5   | 6   | 7   | 8   | 9   | 10   |
|------|-----|-----|-----|-----|-----|-----|-----|-----|-----|------|
| mBar | 134 | 306 | 420 | 535 | 650 | 764 | 879 | 936 | 994 |      |
| mBar |     |     |     |     |     |     |     |     |     | 1044 |
| 450  | 10  | 92  | 150 | 204 | 255 | 312 | 368 | 402 | 439 | 472  |
| 550  | 10  | 92  | 150 | 204 | 255 | 312 | 368 | 402 | 439 | 475  |
| 650  | 12  | 95  | 153 | 208 | 258 | 312 | 370 | 398 | 446 | 477  |
| 725  | 12  | 96  | 153 | 209 | 258 | 313 | 370 | 404 | 448 | 482  |
| 925  | 12  | 103 | 161 | 214 | 266 | 320 | 378 | 412 | 443 | 472  |
| 1150 | 16  | 108 | 169 | 225 | 280 | 332 | 390 | 420 | 459 | 484  |
| 1375 | 19  | 112 | 169 | 228 | 282 | 336 | 394 | 424 | 466 | 497  |
| 1600 | 16  | 110 | 168 | 226 | 282 | 341 | 400 | 432 | 464 | 497  |
| 1825 | 20  | 112 | 171 | 230 | 286 | 346 | 408 | 438 | 477 | 502  |
| 2050 | 19  | 112 | 171 | 231 | 288 | 343 | 404 | 436 | 468 | 502  |
| 2300 | 17  | 110 | 167 | 226 | 285 | 341 | 402 | 436 | 472 | 506  |
| 2750 | 22  | 121 | 186 | 248 | 309 | 369 | 430 | 466 | 504 | 536  |
| 2925 | 20  | 120 | 184 | 249 | 310 | 371 | 436 | 468 | 504 | 533  |
| 3200 | 21  | 116 | 180 | 240 | 302 | 362 | 424 | 456 | 504 | 533  |
| 3650 | 18  | 113 | 179 | 240 | 303 | 368 | 442 | 474 | 508 | 529  |
| 4125 | 21  | 118 | 181 | 245 | 309 | 371 | 436 | 476 | 506 | 536  |
| 4575 | 25  | 129 | 198 | 264 | 327 | 396 | 460 | 498 | 529 | 554  |
| 5500 | 27  | 140 | 208 | 274 | 351 | 416 | 482 | 510 | 549 | 572  |
| 6400 | 27  | 140 | 208 | 274 | 351 | 416 | 482 | 510 | 549 | 572  |
| 7350 | 27  | 140 | 208 | 274 | 351 | 416 | 482 | 510 | 549 | 572  |

# Prove de la construcción de la construcción de la c

## Low speed Cam Fuel

| Col  | 1   | 2   | 3   | 4   | 5   | 6   | 7   | 8   | 9   | 10   |
|------|-----|-----|-----|-----|-----|-----|-----|-----|-----|------|
| mBar | 134 | 306 | 420 | 535 | 650 | 764 | 879 | 936 | 994 |      |
| mBar |     |     |     |     |     |     |     |     |     | 1044 |
| 0    | 6   | 52  | 115 | 160 | 236 | 292 | 346 | 417 | 455 | 514  |
| 600  | 6   | 52  | 115 | 160 | 236 | 292 | 346 | 417 | 455 | 514  |
| 975  | 6   | 52  | 115 | 160 | 236 | 292 | 346 | 417 | 455 | 514  |
| 1525 | 6   | 52  | 115 | 160 | 236 | 292 | 346 | 417 | 455 | 514  |
| 2000 | 6   | 52  | 115 | 160 | 236 | 292 | 346 | 417 | 455 | 514  |
| 2500 | 10  | 59  | 140 | 192 | 278 | 338 | 390 | 471 | 504 | 546  |
| 3000 | 17  | 70  | 160 | 222 | 334 | 418 | 498 | 564 | 624 | 731  |
| 3525 | 34  | 104 | 170 | 249 | 344 | 430 | 522 | 570 | 637 | 754  |
| 4000 | 19  | 86  | 140 | 220 | 296 | 375 | 456 | 519 | 595 | 682  |
| 4500 | 14  | 74  | 142 | 214 | 310 | 402 | 498 | 555 | 611 | 650  |
| 5000 | 23  | 88  | 154 | 226 | 324 | 415 | 517 | 570 | 634 | 666  |
| 5250 | 28  | 92  | 158 | 225 | 318 | 405 | 512 | 588 | 644 | 676  |
| 5500 | 38  | 107 | 184 | 252 | 350 | 448 | 556 | 609 | 660 | 699  |
| 5725 | 52  | 128 | 201 | 278 | 388 | 485 | 578 | 627 | 670 | 708  |
| 6025 | 68  | 137 | 210 | 280 | 396 | 482 | 569 | 615 | 666 | 722  |
| 6500 | 74  | 149 | 221 | 303 | 424 | 518 | 610 | 651 | 702 | 748  |
| 7000 | 85  | 166 | 244 | 338 | 466 | 560 | 649 | 690 | 722 | 780  |
| 7500 | 86  | 170 | 262 | 364 | 498 | 600 | 696 | 738 | 774 | 800  |
| 8025 | 73  | 150 | 250 | 360 | 482 | 565 | 654 | 708 | 741 | 774  |
| 8975 | 61  | 146 | 242 | 348 | 466 | 548 | 630 | 684 | 718 | 738  |

![](_page_27_Figure_6.jpeg)

High speed Cam Fuel

![](_page_27_Picture_9.jpeg)

![](_page_28_Picture_1.jpeg)

## Rom 274 '92-95 Integra LS/GS Ignition

| Col  | 1   | 2   | 3   | 4   | 5   | 6   | 7   | 8   | 9   | 10  |
|------|-----|-----|-----|-----|-----|-----|-----|-----|-----|-----|
| mBar | 134 | 198 | 306 | 420 | 592 | 764 | 879 | 936 | 994 |     |
| psi  |     |     |     |     |     |     |     |     |     | 0.5 |
| 450  | 13  | 49  | 94  | 148 | 242 | 335 | 402 | 443 | 487 | 531 |
| 650  | 19  | 59  | 100 | 159 | 254 | 351 | 415 | 454 | 503 | 546 |
| 725  | 19  | 62  | 105 | 166 | 266 | 358 | 422 | 459 | 503 | 546 |
| 925  | 28  | 67  | 111 | 175 | 270 | 367 | 430 | 462 | 509 | 549 |
| 1175 | 36  | 78  | 125 | 188 | 284 | 376 | 435 | 473 | 503 | 540 |
| 1375 | 33  | 75  | 123 | 186 | 284 | 380 | 445 | 476 | 517 | 555 |
| 1550 | 35  | 81  | 130 | 195 | 292 | 385 | 450 | 481 | 528 | 564 |
| 1825 | 35  | 80  | 127 | 191 | 290 | 389 | 450 | 484 | 531 | 567 |
| 2000 | 34  | 76  | 123 | 185 | 280 | 376 | 440 | 473 | 514 | 558 |
| 2300 | 42  | 85  | 132 | 196 | 294 | 389 | 452 | 487 | 531 | 579 |
| 2450 | 42  | 86  | 134 | 202 | 301 | 398 | 468 | 498 | 544 | 603 |
| 2750 | 37  | 82  | 128 | 195 | 298 | 398 | 462 | 514 | 556 | 615 |
| 3200 | 26  | 68  | 118 | 192 | 299 | 398 | 468 | 520 | 561 | 597 |
| 3500 | 36  | 76  | 130 | 199 | 299 | 405 | 478 | 520 | 556 | 588 |
| 3950 | 39  | 90  | 143 | 218 | 322 | 434 | 515 | 553 | 588 | 618 |
| 4125 | 42  | 92  | 149 | 225 | 334 | 443 | 522 | 558 | 588 | 618 |
| 4575 | 49  | 110 | 175 | 256 | 374 | 500 | 598 | 638 | 674 | 705 |
| 5500 | 48  | 109 | 173 | 262 | 404 | 529 | 610 | 652 | 688 | 726 |
| 6400 | 29  | 91  | 160 | 248 | 385 | 504 | 580 | 624 | 654 | 708 |
| 7350 | 29  | 91  | 161 | 248 | 385 | 504 | 580 | 624 | 654 | 708 |

![](_page_28_Figure_4.jpeg)

## Rom 274 '92-95 Integra LS/GS Fuel

| Col  | 1     | 2     | 3     | 4     | 5     | 6     | 7     | 8     | 9     | 10    |
|------|-------|-------|-------|-------|-------|-------|-------|-------|-------|-------|
| mBar | 134   | 198   | 306   | 420   | 592   | 764   | 879   | 936   | 994   |       |
| psi  |       |       |       |       |       |       |       |       |       | 0.5   |
| 450  | 22.50 | 22.50 | 22.50 | 22.50 | 16.25 | 9.50  | 3.50  | 0.75  | 0.00  | 0.00  |
| 650  | 22.50 | 22.50 | 22.50 | 22.50 | 17.25 | 11.00 | 5.00  | 2.25  | 0.25  | 0.00  |
| 725  | 22.50 | 22.50 | 22.50 | 22.50 | 18.25 | 12.25 | 5.75  | 3.25  | 1.00  | 0.00  |
| 925  | 28.00 | 28.00 | 28.00 | 26.00 | 21.50 | 16.25 | 9.75  | 7.50  | 5.00  | 3.00  |
| 1175 | 32.75 | 32.75 | 32.75 | 30.75 | 27.00 | 22.50 | 16.75 | 13.50 | 11.25 | 9.25  |
| 1375 | 35.75 | 35.75 | 35.75 | 33.75 | 30.25 | 25.75 | 20.50 | 17.25 | 15.00 | 13.00 |
| 1550 | 38.50 | 38.50 | 38.50 | 36.50 | 33.00 | 28.00 | 22.50 | 19.25 | 16.50 | 14.50 |
| 1825 | 42.00 | 42.00 | 42.00 | 39.75 | 36.00 | 30.25 | 23.50 | 20.25 | 19.50 | 18.50 |
| 2000 | 43.75 | 43.75 | 43.25 | 41.00 | 37.00 | 32.25 | 24.50 | 21.25 | 20.00 | 18.75 |
| 2300 | 46.25 | 46.25 | 45.00 | 42.75 | 38.50 | 33.25 | 25.50 | 23.50 | 21.75 | 19.50 |
| 2450 | 46.75 | 46.75 | 45.25 | 43.00 | 38.75 | 33.50 | 27.75 | 23.50 | 19.50 | 17.25 |
| 2750 | 46.75 | 46.75 | 45.25 | 43.00 | 39.00 | 34.50 | 30.50 | 24.50 | 20.75 | 18.25 |
| 3200 | 46.75 | 46.75 | 45.25 | 43.00 | 39.75 | 36.75 | 34.50 | 31.75 | 29.50 | 27.50 |
| 3500 | 46.75 | 46.75 | 45.25 | 43.00 | 40.00 | 38.00 | 35.75 | 33.75 | 32.00 | 30.25 |
| 3950 | 46.75 | 46.75 | 45.25 | 43.00 | 40.25 | 39.00 | 37.00 | 35.75 | 34.50 | 33.25 |
| 4125 | 46.50 | 46.50 | 45.25 | 43.00 | 40.25 | 39.00 | 37.00 | 35.75 | 34.50 | 33.25 |
| 4575 | 45.50 | 45.50 | 45.50 | 43.25 | 39.75 | 37.75 | 36.00 | 34.75 | 33.75 | 32.75 |
| 5500 | 47.75 | 47.75 | 47.75 | 45.00 | 41.00 | 39.00 | 37.00 | 35.75 | 34.75 | 33.75 |
| 6400 | 47.75 | 47.75 | 47.75 | 45.00 | 41.00 | 39.00 | 37.00 | 35.75 | 34.75 | 33.75 |
| 7350 | 47.75 | 47.75 | 47.75 | 45.00 | 41.00 | 39.00 | 37.00 | 35.75 | 34.75 | 33.75 |

![](_page_28_Figure_7.jpeg)

# **Appendix 1**

## **Transtronics Programmer Instructions**

# Programming Guide for the ATMEL AT29C256 EEprom

#### **INITIAL SETUP**

Click on "Start," then "Programs" and select "Windows Explorer". Click on "Drive C." Move over to the next screen and right click on any blank space. Select "New" and "Folder". It will automatically create a new folder called "New Folder" Type in "xtronics" to name that folder.

Now, click on the "3-1/2 floppy". Highlight all files from the floppy drive , directories included, (Ctrl A) and drag them over to the new folder "xtronics".

After you have copied all the files from Drive A to the folder "xtronics," click on the "xtronics" folder on the left side and select "fileprom.exe" on the right side. Right click on the file and select "Properties." Select the "Program" tab and select "Advanced.."

Next, click on "MS-DOS mode" and click OK. Windows will then create an icon with the MSDOS logo in front of the file "fileprom." This is the file you will be using to start your programmer.

Copy the engine computer files you wish to program into the xtronics folder.

At the time of writing a Windows version of this softwarewas under development.

![](_page_29_Picture_10.jpeg)

![](_page_29_Figure_11.jpeg)

![](_page_29_Picture_12.jpeg)

Page 30 Copyright © 2000 Hondata www.hondata.com

# Appendix 1

## **Transtronics Programmer Instructions**

#### Programming

Start the EEPROM program by double clicking the MSDOS icon *fileprom*.

Next select "F" for Flash. You'll then be brought to the next screen where you must select a chip. The chip supplied with the Hondata system Stage 4 is the ATMEL AT29C256, which is item number 8. This chip is quickly reprogrammed without needing UV erasing like EPROMs.

| KS-DOS Prompt - FILEPROM                                                                                                    |                                                                                                    |
|----------------------------------------------------------------------------------------------------|----------------------------------------------------------------------------------------------------|
| Auto 💽 🛄 🛍 🛃 🛃 🗛                                                                                                    |                                                                                                    |
| THE POCKET EPROM PROGRAMMER FO<br>File Version 3.55 Intro                                                                                                    | R IBM PC AND COMPATIBLIES<br>nics, Inc. Jun 2000                                                                                                    |
| 1         -20F256         Flash-Eprom (120)           2         -28F512         64K % 8           3         -28F010         128K % 8           4         -28F020         526K % 8           5         -6149F010         Atnel (SU)         256K % 8           6         -6149F020         Atnel (SU)         258K % 8           7         -6149F020         Atnel (SU)         528K % 8 | Intel Boot Block Flash (120)<br>14 - 26f0018x-T Block Flash (120)<br>15 - 226f0018x-T Boot Block 88 x 8<br>16 - 226f0018x-B Boot Block 31<br>17 - 26f0018x-B Boot Block 88 x 8<br>18 - hn29f010 MHD (50) 128K x 8<br>19 - hn29f020 MHD (50) 2512K x 8<br>20 - hn29f040 MHD (50) 512K x 8<br>21 - hn29f040 MHD (50) 512K x 8<br>21 - hn29f040 MHD (50) 2546 x 8<br>21 - hn29f040 MHD (50) 2546 x 8<br>21 - hn29f040 MHD (50) 254 x 8<br>21 - hn29f040 MHD (50) 254 x 8 |
| **** Do Not Use Hex File Format ***<br>8 - AT295256 Atmel (SU) 32K X 8<br>9 - AT295257 Atmel (SU) 32K X 8<br>11 - AT29527 Atmel (SU) 64K X 8<br>11 - AT29512 Atmel (SU) 128K X 8<br>12 - AT295020 Atmel (SU) 256K X 8<br>13 - AT295040 Atmel (SU) 512K X 8<br>Eprom # or (E)Eprom Menu or (M)ain Menu ?                                                                                 | 22         - HM27F004         HHD         (50)         512A         0           ***         00         Not         Use         Hex         File         Format         ***           23         - 288F040         SST         (50)         512K         8         24         29EE010         SST         (50)         128K         8           25         - 29EE011         SST         (50)         256K         8         8         2         29EE011         Winbond         (50)         256K         8         8         8         8         2         2         2         2         8         8         2         2         2         2         8         3         3         3         3         3         3         3         3         3         3         3         3         3         3         3         3         3         3         3         3         3         3         3         3         3         3         3         3         3         3         3         3         3         3         3         3         3         3         3         3         3         3         3         3         3                                                                                                    |

You'll be brought to the main menu.

Select 12 and set File type to binary. Select 2 for "Program EPROM from file."

![](_page_30_Figure_8.jpeg)

Type in the directory "\xtronics\"(you must put in the slashes) and press Enter. Or if "\xtronics\" is already shown press Enter to list all files. Next type in the file name you wish to program and press Enter. You should then see some number appear on the bottom right of your screen followed by "EPROM is programmed"

| MS-DOS Prompt - FILEPROM                                                                                                    |                                                                                                    |  |  |  |  |  |
|----------------------------------------------------------------------------------------------------|----------------------------------------------------------------------------------------------------|--|--|--|--|--|
| Auto 💽 🛄 🖻 🔀 🛃 🗛                                                                                                    |                                                                                                    |  |  |  |  |  |
| Program Type = Byte Program Ep                                                                                                    | prom = AT29C256     Vpp = 5    Volts                                                                                                    |  |  |  |  |  |
| 1 - (B)lank Check<br>3 - (U)erify Eprom to File<br>5 - Program Compare<br>7 - Change Program Type<br>9 - Change Up Woltage<br>File Type = BINMRY Eprom Check Sum | 2 - (P)rogram Eprom From File<br>4 - (M)ove Eprom to File<br>6 - Make Eprom Tokek Sum<br>8 - Change Eprom Type<br>10 - Save Current Configuration<br>= 0000 Default Disk Drive = C |  |  |  |  |  |
| 11 - Change Current File<br>13 - Change Current Drive<br>15 - Find Byte Sequence                                                                                 | 12 - Change File Type<br>14 - CE)dit File<br>16 - Dump File                                                                                                    |  |  |  |  |  |
| File Begin Address = 00000000<br>File End Address = FFFFFFF<br>Hex File Offset = 00000000                                                                        | Start of Eprom = 000000<br>End of Eprom = 007FFF                                                                                                    |  |  |  |  |  |
| 17 - (C)hange Addresses<br>Ø - Quit                                                                                                    | 18 - Function Information                                                                                                    |  |  |  |  |  |
|                                                                                                    | Last Function Used = 2                                                                                                    |  |  |  |  |  |
| Current File in Use - C:\MYDOCU"1\DYNOED"1.BIN<br>Eprom is Programmed                                                                                            |                                                                                                    |  |  |  |  |  |